شرکت مهندسی راستان rastankala.com

# دفترچهی راهنمای نصب و راه اندازی اینور تر IP5A

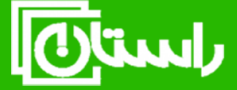

راستان کالا – تلفن تماس: ۵۹۱۵۸۹۱۰۹۵ ِ www.rastankala.com شرایط عدم گارانتی اینور ترهای LS

۱-رعایت نکردن اتصالصحیح کابلها و سیمهای ورودی و خروجی اینورتر ۲- نصب اینور تر در محیط هایی با رطوبت بالا ۳- نصب اینور تر در محیط با دمای بسیار بالا یا محیط با دمای بسیار پایین ۴- نصب اینور تر بدون تابلو و فیلتر غبار گیر ۵- رعایت نکردن فاصله مناسب بین اینورتر و بدنه تابلو یا اشیا دیگر ( براساس دفترچه راهنمای اینور تر) ۶- اتصال ولتاژ غیرمجاز به اینورتر (خارج از محدوده عملکرد اینورتر) ۷– آسیب فیزیکی به اینور تر ٨- نصب اينورتر توسط افراد غيرمتخصص ۹- عدم استفاده از مقاومت ترمزی در شرایطی که بار مربوطه حالت Regenerative داشته باشد یا اینکه زمان توقف متناسب با ظرفیت دستگاه نباشد. ۱۰ – عدم استفاده از سیم ارت ۱۱- نداشتن برچسب و کد شناسایی محصول ۱۲- اقدام به تعمیر دستگاه توسط مشتری ۱۳- استفاده از اینورتر جهت راه اندازی موتورهای با توان بالاتر از توان اینورتر ۱۴- در صورت نصب کنتاکتور مابین کابل رابط موتور و اینورتر(در صورت لزوم استفاده از كنتاكتور با واحد فني تماس حاصل فرماييد) ۱۵– در صورتی که از تغذیه برد I/O استفاده غیر اصولی شود(بالاتر از توان نامی) . ۱۶- در صورتی که دستگاه اینورتر با IP20 بدون تابلو مناسب در محیطی که مواد خورنده و شیمیایی وجود دارد نصب شده باشد. ۱۷- در صورت نوسان شدید برق ورودی(که عموماً منجربه آسیب شدید به IGBT دستگاه می گردد). ۱۸- اتصال کوتاه در خروجی اینورتر(که عموماً منجربه آسیب شدید به IGBT دستگاه می گردد).

موارد احتياطي لازم

- دستگاه اینور تر باید توسط کار کنان فنی و با تجربه نصب و راه اندازی شود که با شیوه تنظیم پارامتر، اصول و مبانی برق، نصب و سیم بندی آشنایی کافی را داشته باشند تا از بروز هرگونه حادثه جلوگیری شود.
- در قسمت ورودی برق دستگاه میتوانید از رله یا کنتاکتور برای قطع و وصل برق استفاده
  کنید، ولی هیچگاه <u>نباید</u> در خروجی اینورتر و بین موتور و اینورتر کنتاکتور قرار دهید.
- قبل از هرگونه تعمیر یا بازرسی، برق اصلی را قطع کنید تا چراغ نشانگر برق ورودی
  خاموش شود و سپس توسط مولتیمتر اطمینان پیدا کنید که بین ترمینالهای P و N
  هیچ ولتاژ DC وجود ندارد (توجه داشته باشید که این ولتاژ تا ۶۵۰ ولت میباشد)
- قبل از تنظیم فرکانس خروجی بیش از 60Hz، از توانایی و ایمنی موتور اطمینان حاصل
  کنید تا به موتور آسیب نرسد.
- چنانچه از دستگاه اینور تر برای مدت طولانی استفاده نمی کنید برق دستگاه را قطع کنید.
  - دستگاه اینور تر را از طریق قطع و وصل برق اصلی ورودی خاموش و روشن نکنید.
- با توجه به شرایط آب و هوایی و محیط کار نسبت به نظافت اینورتر مخصوصاً فن دستگاه
  اقدام کنید (عمر مفید فن حداکثر ۳ سال است).
- اگر اینورتر بیش از سه ماه در انبار نگهداری شده و استفاده نکردهاید، دمای محیط نباید بیش از ۳۰ درجه سانتی گراد باشد و نگهداری بیش از یک سال نیز توصیه نمی شود زیرا ممکن است موجب خرابی خازن های الکترولیتی دستگاه شود.

| شرايط                                                                     | محيط               |
|---------------------------------------------------------------------------|--------------------|
| محیط بسته همراه با سقف برای جلوگیری از ریزش باران و تابش نورمستقیم        | نصب در محیط        |
| 10- تا 50+ درجه سـانتيگراد هنگامي كه از درايو درون تابلو اســتفاده ميكنيد |                    |
| حتماً از فن یا خنککننده مناسب استفاده کنید.                               | دمای محیط          |
| کمتر از ۹۰٪ و بدون هرگونه بخار                                            | رطوبت              |
| 20- تا 60+ درجه سانتیگراد                                                 | دمای نگهداری انبار |
| کمتر از ۱۰۰۰ متر                                                          | ارتفاع از سطح دریا |
| 5.9 m/S <sup>2</sup> و 8m/S <sup>2</sup> و 10~20Hz در 10~20Hz             | لرزش               |
| اینورتر را در محیطی عاری از روغن و گرد و غبار، مواد آتشزا، لرزشهای شدید،  | ام میں اور ا       |
| کلریدها، نور مستقیم خورشید و برادههای فلزات نصب کنید.                     | شرايط محيطي        |
| اینورتر را عمودی نصب کنید تا حداکثر اثر خنککنندگی را داشته باشد.          | جهت                |

شرایط محیطی مناسب برای نصب دستگاه

اطلاعات اوليه وكد شناسايي محصول

ابتدا مطابق شکل زیر به بررسی پلاک اینورتر می پردازیم:

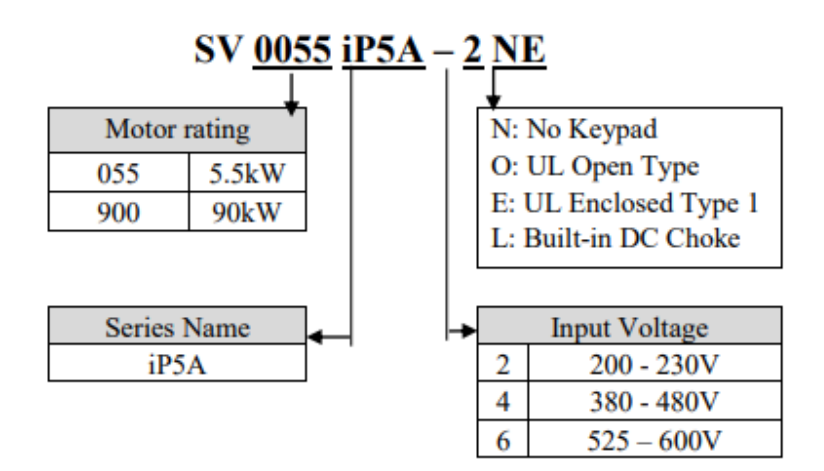

نحوه نصب و سیم بندی

اینورتر را در محلی نصب کنید که لرزش کمی داشته باشد( کمتر از 5.9m/S<sup>2</sup>) و همچنین در محلی نصب کنید که محدوده دمای آن حداکثر ۵۰ تا ۱۰ – درجه سانتی گراد باشد. همان طور که در شکل مشاهده می کنید در اطراف اینورتر حرارت بالایی وجود دارد که می تواند به قطعات دیگر صدمه وارد کند، پس فاصله مناسب را رعایت کنید. توجه داشته باشید که اگر اینورتر داخل تابلو نصب می شود حداقل فاصله اینورتر تا سقف ۱۰ سانتی متر باشد.

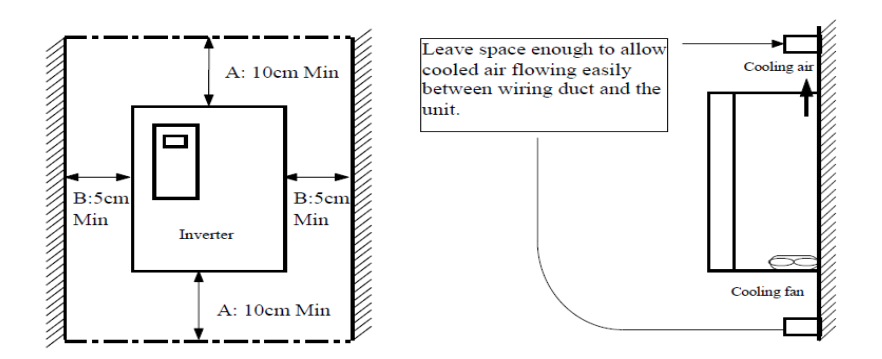

مطابق شکل زیر اگر دو اینورتر یا بیشتر را در یک تابلو واحد قرار دهید حتماً به فاصله استاندارد. آنها و سیستم تهویه مناسب توجه کنید:

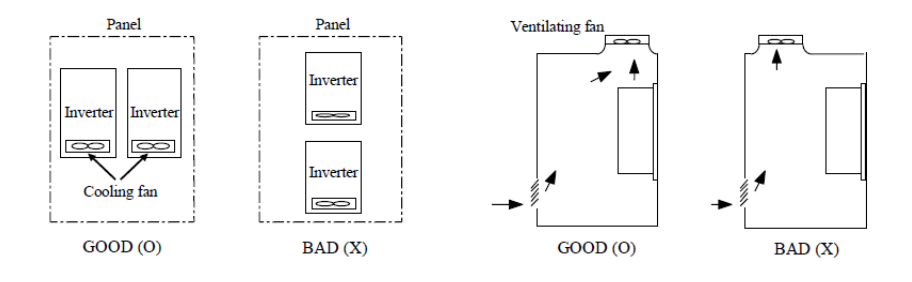

# سیم بندی ترمینال های قدرت و کنترل(I/O)

نقشه شماتيك ترمينالهاي قدرت اينورتر

1) Ecc 0.75~30kW (1~40HP)

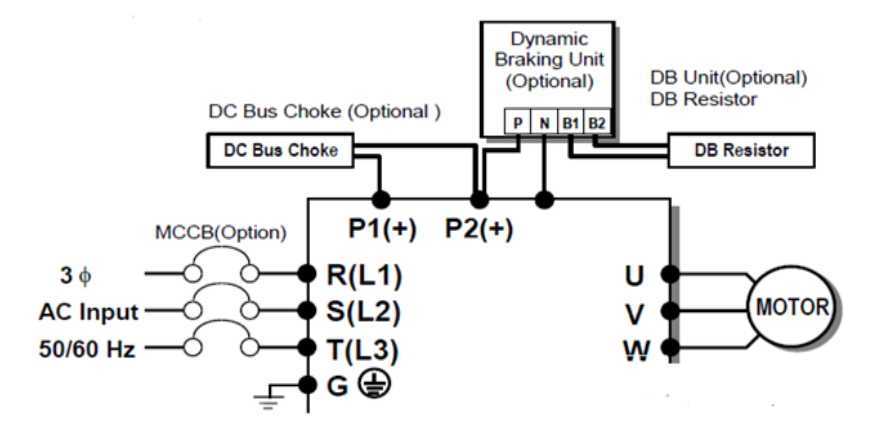

2) Exercise 37~90kW (50~125HP) / 315~450(500~700HP)

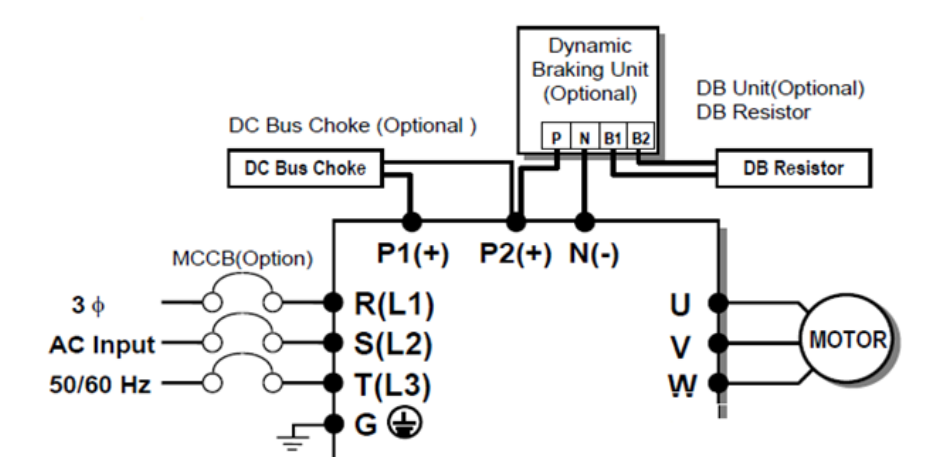

شرکت مهندسی راستان rastankala.com

3) 110~280kW (150~350HP)

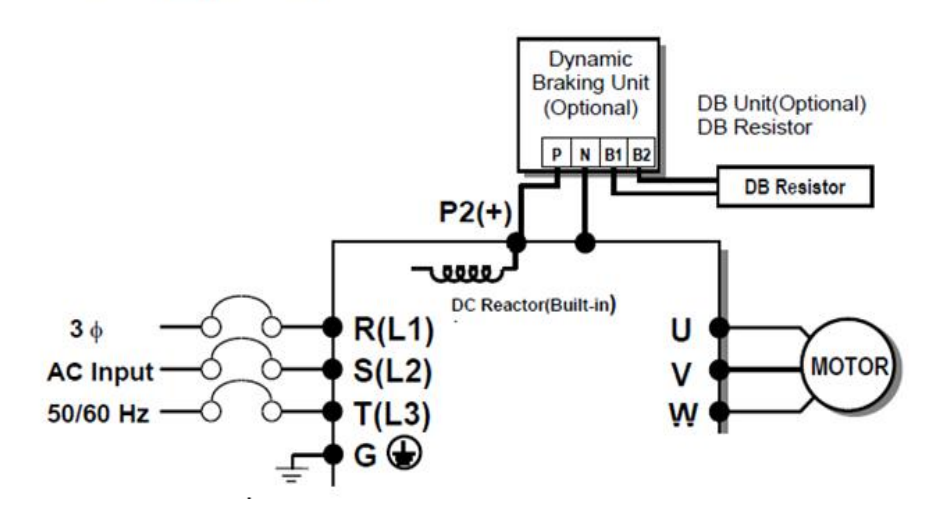

#### 4) 10 15~30kW (20~40HP) Built-in DCL Type

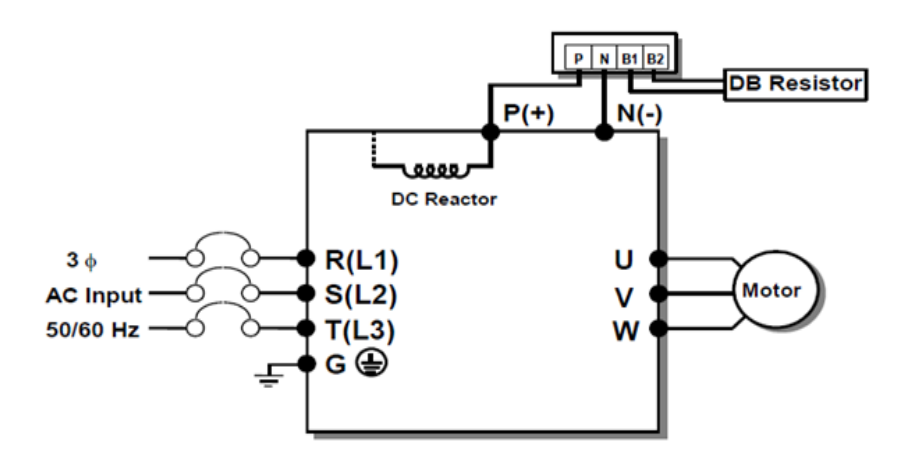

5) 37~90kW (50~125HP) Built-in DCL Type

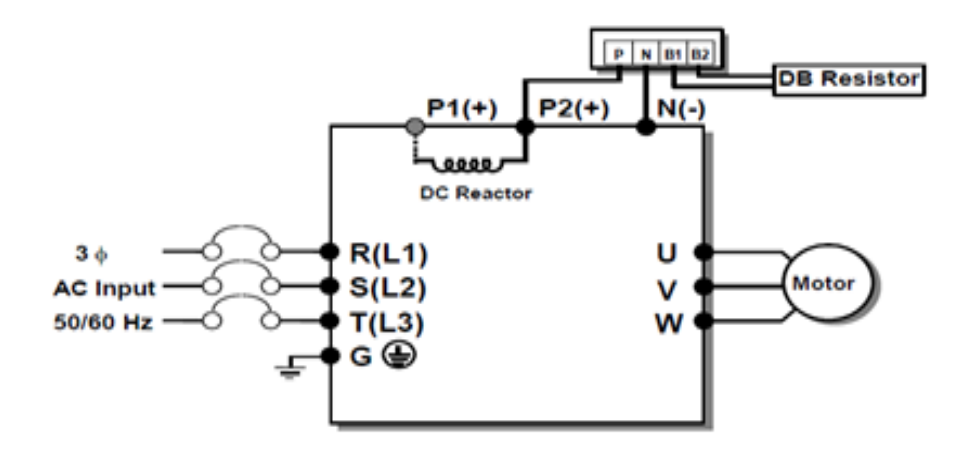

| نماد ترمينال | نام ترمينال               |
|--------------|---------------------------|
| R,S,T        | ترمینالهای ورودی برق شهر  |
| P1(+),P2(+)  | ترمینال های DC Reactor    |
| P2(+),N(-)   |                           |
| يا           | ترمینال های مقاومت ترمز   |
| P(+),N(-)    |                           |
| U,V,W        | ترمینال های خروجی اینورتر |

شرکت مهندسی راستان rastankala.com

ترمینالهای کنترلی

#### 0.75~30kW/1~40HP (200V/400V Class)

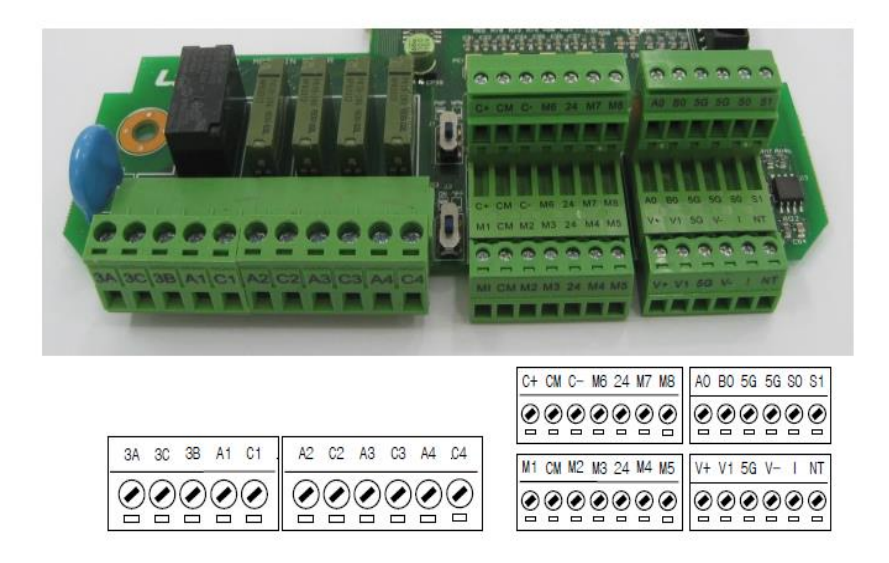

37~450 kW/ 50~700HP (400V Class)

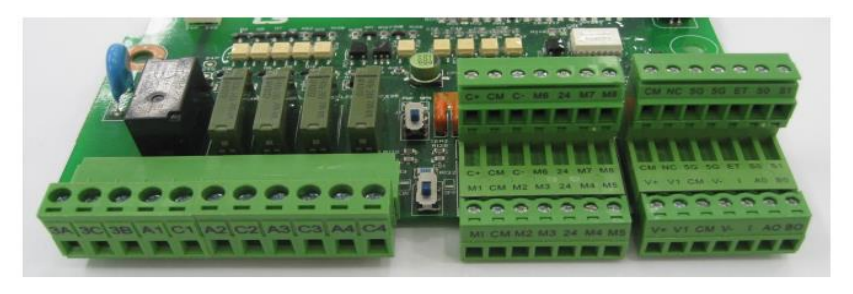

|                |                   | C+ CM C- M6 24 M7 M8 | CM NC 5G 5G ET SO S1 |
|----------------|-------------------|----------------------|----------------------|
|                |                   |                      |                      |
| 3A 3C 3B A1 C1 | A2 C2 A3 C3 A4 C4 | M1 CM M2 M3 24 M4 M5 | V+ V1 CM V- I AO BO  |
|                |                   |                      |                      |

معرفي ترمينالهايكنترلي اينورتر

| توضيحات                                        | ترمينال  | توضيحات                                                                        | ترمينال  |
|------------------------------------------------|----------|--------------------------------------------------------------------------------|----------|
| ترمینال ورودی ولتاژآنالوگ<br>10~+10-           | V1       | ورودی دیجیتال ۱ ( راه اندازی در<br>جهت راستگرد طبق تنظیمات<br>کارخانه)         | M7       |
| ترمینال ورودی آنالوگ<br>جریانی                 | Ι        | ورودی دیجیتال ۲ ( راه اندازی در<br>جهت چپگرد طبق تنظیمات<br>کارخانه)           | M8       |
| ترمینال مشترک برای<br>ورودیهای دیجیتال         | СМ       | ورودی دیجیتال۶ (فرمان Jog طبق<br>تنظیمات کارخانه)                              | M6       |
| ترمینال خروجی آنالوگ<br>ولتاژی ۲۰ا ۱۰ولت       | S0/S1,CM | ورودی دیجیتال۵ فرمان توقف<br>اضطراری (طبق تنظیمات کارخانه)                     | M5       |
| مرجع فرکانسی پالس                              | A0,B0    | ورودی دیجیتال ۴ فرمان خطای<br>خارجی (طبق تنظیمات کارخانه)                      | M4       |
| ترمینالهای خروجی رلهای<br>چند منظوره           | A1,C1,B1 | ورودیهای دیجیتال ۵و۶و۷ فرکانس<br>پلهای کم، متوسط، زیاد(طبق<br>تنظیمات کارخانه) | M1,M2,M3 |
| ترمينال ارتباط RS-485                          | C+,C-    | منبع تغذيه ١٢ ولت DC                                                           | +V و CM  |
| منبع تغذيه ٢۴ولت                               | 24,CM    | ترمینال خروجی رلهای چند منظوره<br>(کنتاکت باز)                                 | A2,C2    |
| ترمینال خروجی رلهای<br>چند منظوره (کنتاکت باز) | A4,C4    | ترمینال خروجی رلهای چند منظوره<br>(کنتاکت باز)                                 | A3,C3    |
| ترمینال مشترک ورودی<br>آنالوگ                  | 5G       | منبع تغذيه ١٢- ولت DC                                                          | V-,CM    |

سوئیچ انتخاب حالتNPN/PNP در صورتی که کلید رویNPN باشد، با اتصال هر کدام از ورودیهای دیجیتال به ترمینال CMفرمان اجرا می شود. در صورتی که کلید رویPNP باشد، با اتصال هر کدام از ورودیهای دیجیتال به ترمینال ۲۴ ولت فرمان اجرا می شود.

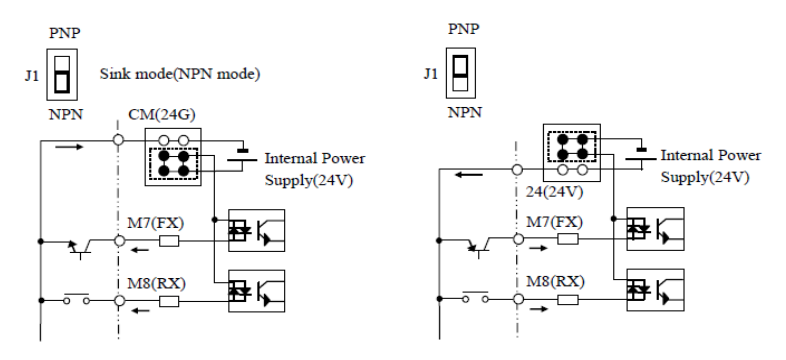

معرفی کی پد اینور تر

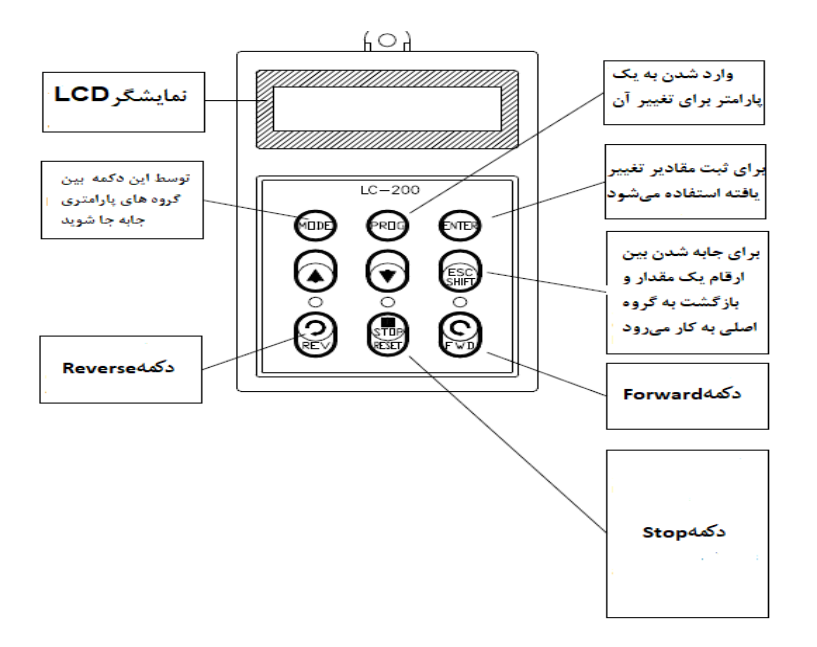

#### صفحه نمایش:

به محض وصل شدن برق ورودی به اینورتر صفحه زیر نمایش داده میشود.

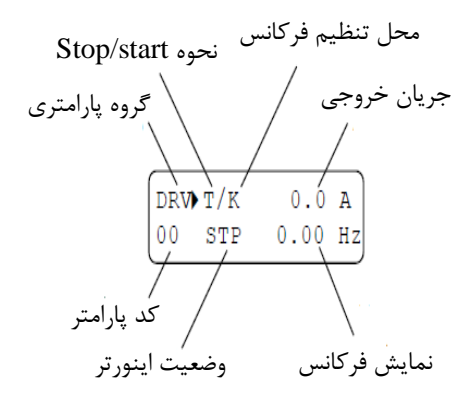

| نحوه تغيير فركانس                                                             | نحوه start/stop                         |
|-------------------------------------------------------------------------------|-----------------------------------------|
| I :تغییر فرکانس از طریق ورودی آنالوگ جریانی ترمینالI                          | K : نحوه راه اندازی از طریق کی پد       |
| $\mathrm{V1}$ :تغییر فرکانس از طریق ورودی آنالوگ ولتاژی ترمینال $\mathrm{V1}$ | R : نحوه راه اندازی از طریق RS-485      |
| J :فرکانس Jog                                                                 | T :راه اندازی از طریق ترمینال های ورودی |
| U :عمليات فركانس افزايشى(UP)                                                  | S :حالت STOP :                          |
| D :عملیات فرکانس کاهشی(DOWN)                                                  |                                         |
| R :تغيير فركانس از طريق RS-485                                                |                                         |
| K :تغییر فرکانس از طریق کیپد                                                  |                                         |
| P :تغییر فرکانس از طریق ورودی پالس                                            |                                         |

| حالتهاي مختلف وضعيت فعلى اينور تر |  |  |
|-----------------------------------|--|--|
| STP : حالت توقف                   |  |  |
| FWD: حالت راستگرد                 |  |  |
| REV: حالت چپگرد                   |  |  |

# معرفی گروههای اصلی اینور تر

| Parameter<br>Group   | LCD Keypad | Description                                        |
|----------------------|------------|----------------------------------------------------|
| Drive Crew           | DDV        | Command Frequency, Accel/Decel Time etc.           |
| Drive Group          | DRV        | Basic function Parameters                          |
| Tunation 1 Crown     | ELU        | Max. Frequency, Amount of Torque Boost etc.        |
| Function 1 Group     | FUI        | Parameters related to basic functions              |
| Function 2 Group     | FU2        | Frequency Jumps, Max/Min Frequency Limit etc.      |
|                      |            | Basic Application Parameters                       |
| Inout / Output       |            | Programmable Digital Input/Output Terminal         |
| Group                | I/O        | Setting, Auto Operation etc. Parameters needed for |
|                      |            | Sequence Operation                                 |
| Application<br>Group | АРР        | PID, MMC (Multi-Motor Control), 2nd motor          |
|                      |            | operation etc. Parameters related to Application   |
|                      |            | function                                           |

مطابق شکل زیر در سری IP5A، پنج گروه پارامتری مختلف وجود دارد:

DRV group : شامل پارامترهای پایه و ضروری در وضعیت Run میباشد. مانند Target Frequency (فرکانس مورد نظر)، Accel/Decel Time (زمان شتاب و توقف). FU1 group : شامل توابع و پارامترهای پایه برای تنظیم فرکانس و ولتاژ خروجی. FU2 group : شامل پارامترها و توابع پیشرفته . FU2 group (Input/output) : شامل پارامترهای ضروری جهت ایجاد توالی و استفاده از ترمینالهای ورودی و خروجی چند وظیفهای.

..., PID,MMC : APP group

روش جابجایی بین گروههای اصلی اینور تر

مطابق شکل زیر برای جابجایی بین گروهها، میتوانید از کلید MODE کیپد بر روی اینورتر استفاده کنید.

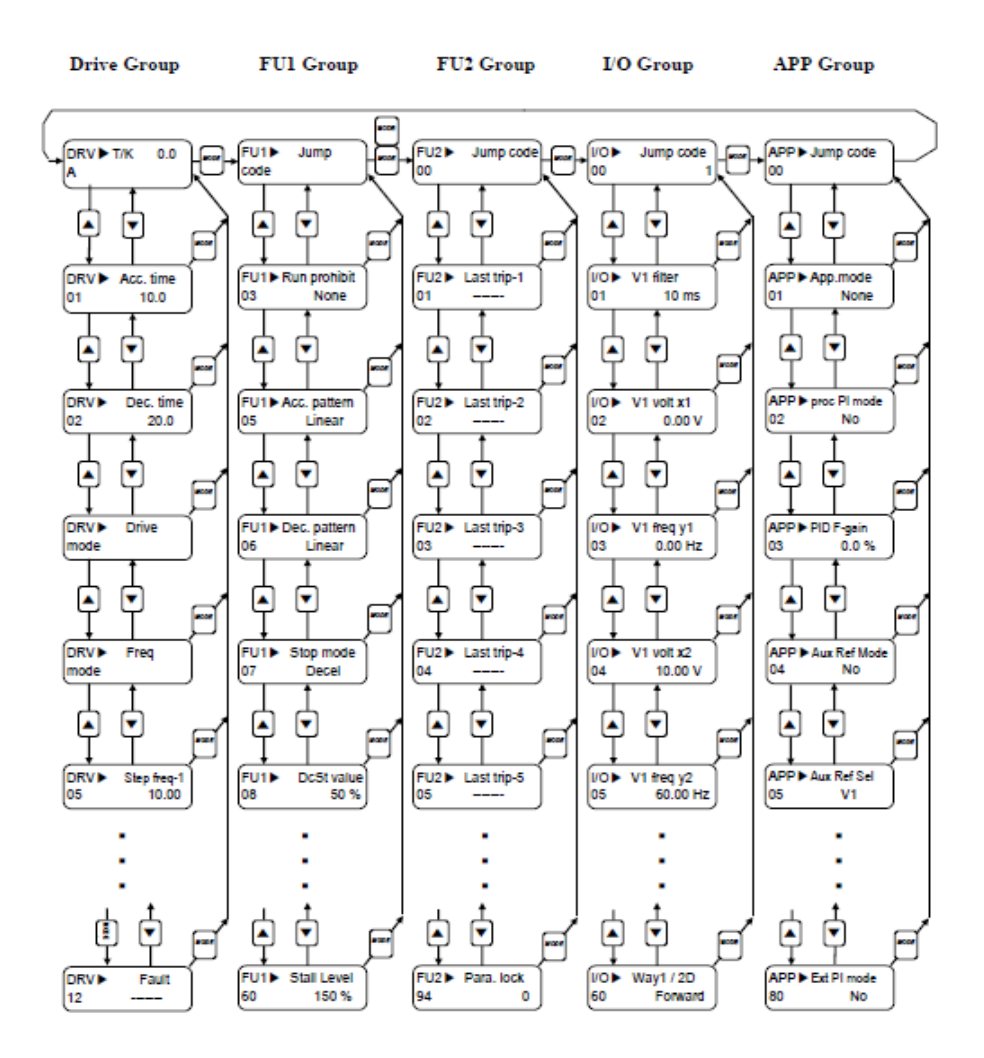

# نحوه جابجایی بین پارامترهای اصلی Drive group

مثال: تنظیم ACC بر روی مقدار ۱۰ ثانیه

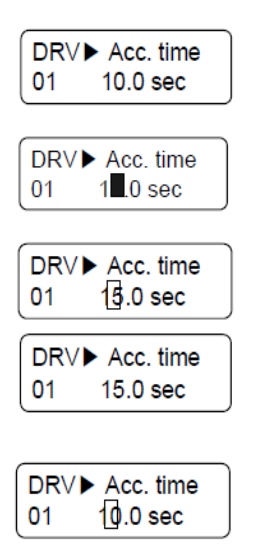

Move to the desired code to change.

Press the [PROG] key. A Cursor (■) will appear.

Use the [SHIFT] key to move the cursor.

Change the data using  $[\blacktriangle]$ ,  $[\triangledown]$  keys.

Press the [ENT] key to save the value into memory. The Cursor will disappear.

با استفاده از کلید های بالا و پایین بین پارامتر های گروه DRV جابه جا شده و با استفاده از کلید PROG وارد پارامتر ACC Time میشویم، پس از اعمال تغییرات مورد نظر (۱۰ ثانیه) با استفاده از کلید ENTER تنظیمات مورد نظر را ذخیره می کنیم.

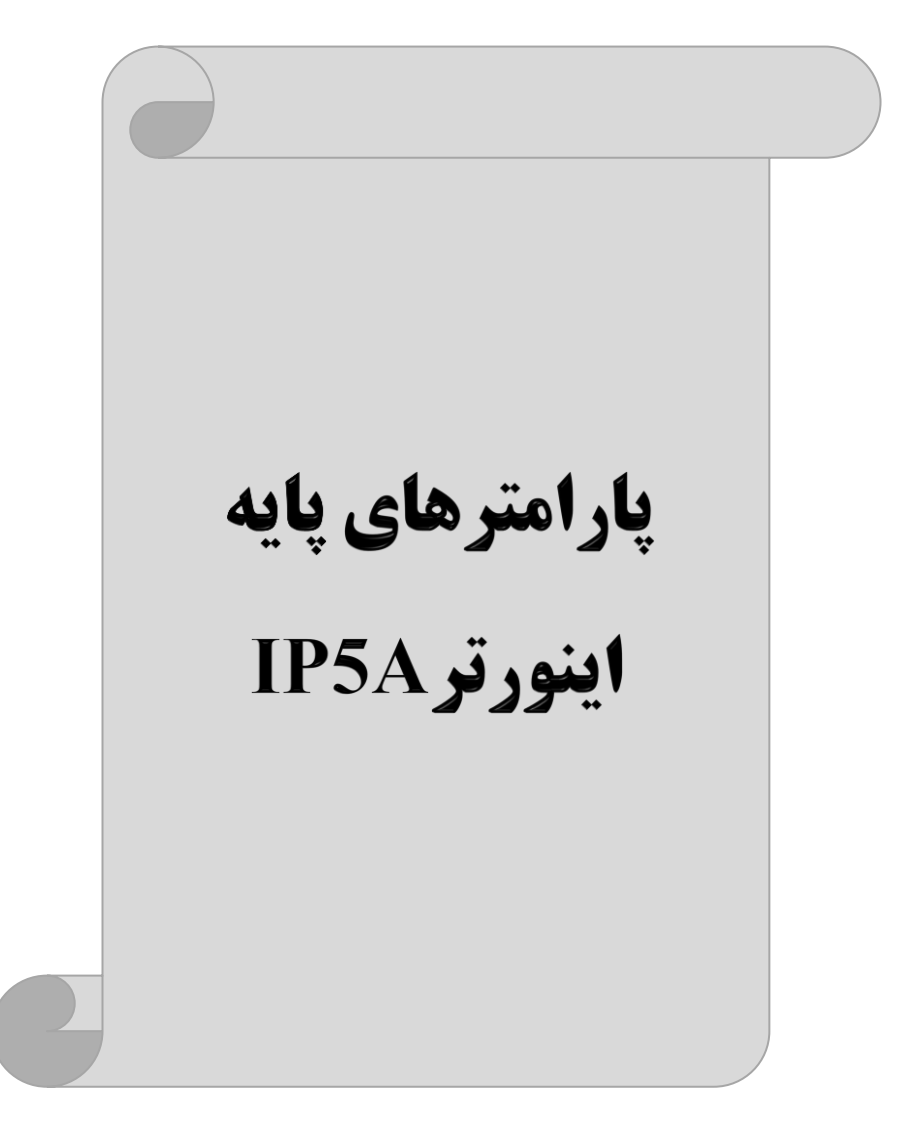

# **RESET FACTORY**

قبل از راه اندازی اینورتر ابتدا بایستی کلیه مقادیر پارامترها را به حالت تنظیم کارخانه بر گردانیم.

| پارامتر | تنظيمات | مقدار اوليه | توضيحات                                                |
|---------|---------|-------------|--------------------------------------------------------|
| FU2-93  | 1       | 0           | کلیه مقادیر پارامترها به حالت تنظیم کارخانه برمیگردند. |

#### پارامترهای موتور

قبل از هرکاری لازم است اینورتر تشخیص دهد که موتور تحت کنترل دارای چه مشخصاتی است. برای این کار باید پارامترهای موتور را تنظیم کنید. پارامترهای 40-FU2 تا FU2-45 تا FU2-45 مربوط به مشخصات موتور می باشند:

| پارامتر | نام پارامتر  | توضيحات              |
|---------|--------------|----------------------|
| FU2-40  | توان موتور   | -                    |
| FU2-41  | تعداد قطب ها | -                    |
| FU2-42  | فركانس لغزش  | -                    |
| FU2-43  | جريان نامي   | -                    |
| FU2-44  | جريان بيباري | ٪۳۰ جریان نامی موتور |

# ماکزیمم و مینیمم فرکانس کاری اینور تر

محدوده فرکانسی برای تعیین فرکانس شروع و حداکثر فرکانس به کار می رود.

| گروه      | پارامتر | نام پارامتر    | توضيحات                                                                                                    |
|-----------|---------|----------------|----------------------------------------------------------------------------------------------------|
|           | 30      | فركانس ماكزيمم | بالاترین محدوده فرکانس میباشد، هیچ فرکانسی<br>نمیتواند بالاتر از این محدوده انتخاب شود.                             |
| FU1 Group | 32      | فرکانس شروع    | پایین ترین محدوده فرکانسی است. اگر فرکانس<br>پایین تر از این محدوده انتخاب شود به صورت<br>خودکار مقدار تنظیم میشود. |

## فركانس پايه

| گروه      | پارامتر | مقدار      | توضيحات           |
|-----------|---------|------------|-------------------|
| FU1 Group | 31      | 30-400(Hz) | تعیین فرکانس پایه |

در این فرکانس ولتاژ خروجی اینورتر به ماکزیمم مقدار خود میرسد.

#### Auto tuning

درایو با Auto tune به اطلاعات دقیق موتورها دست پیدا میکند و آنها را در پارامترهای خود ذخیره کرده و میتواند موتور را بهتر کنترل کند. جهت Auto tune ابتدا بایستی ولتاژ نامی، فرکانس نامی، لغزش زیر بار نامی، سرعت زیر بار نامی، جریان نامی، تعداد قطب و توان موتور به اینورتر داده شود سپس با انجام Auto tune امپدانس موتور محاسبه می گردد. روش انجام Auto tune بصورت زیر میباشد.

پارامتر FU2-61=1 قرار دهید.

| پارامتر | نام پارامتر | توضيحات                                                     |
|---------|-------------|-------------------------------------------------------------|
| FU2-61  | Auto tune   | برای فعال شدن Auto tune این پارامتر را برابر ۱ قرار میدهیم. |

Acceleration Time(ACC): مدت زمان افزایش فرکانس خروجی اینورتر از صفر تا فرکانس ماکزیمم تعریف شده برای اینورتر .

#### مثالهای کاربردی:

- در یک برنامه پمپاژ، افزایش سرعت باید به حدی آهسته باشد که از ایجاد ضربه ناگهانی در لولهها جلوگیری کند.
- در یک پله برقی باید افزایش سرعت به حدی آهسته باشد که باعث سقوط افراد در حین حرکت نشود.

برای تنظیم ACC Time به صورت زیر عمل کنید:

| گروه      | پارامتر | مقدار    | توضيحات        |
|-----------|---------|----------|----------------|
| DRV Group | 01      | 0-600(s) | مدت زمان صعودي |

Deceleration Time(DEC): مدت زمان كاهش فركانس خروجي اينورتر از فركانس

ماكزيمم تا صفر.

| گروه      | پارامتر | مقدار    | توضيحات        |
|-----------|---------|----------|----------------|
| DRV Group | 02      | 0-600(s) | مدت زمان نزولی |

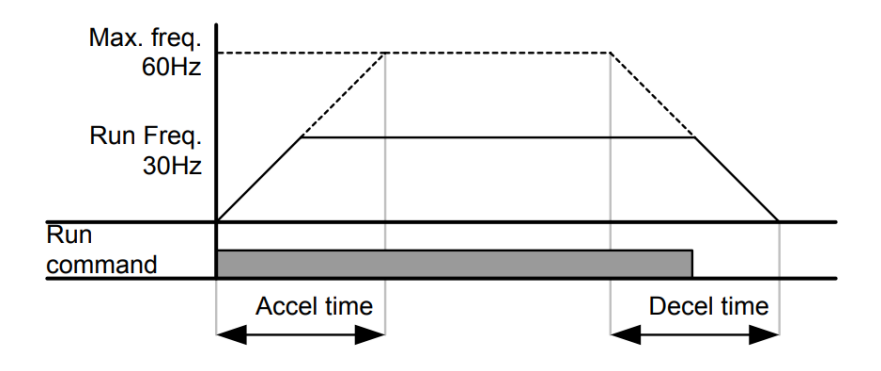

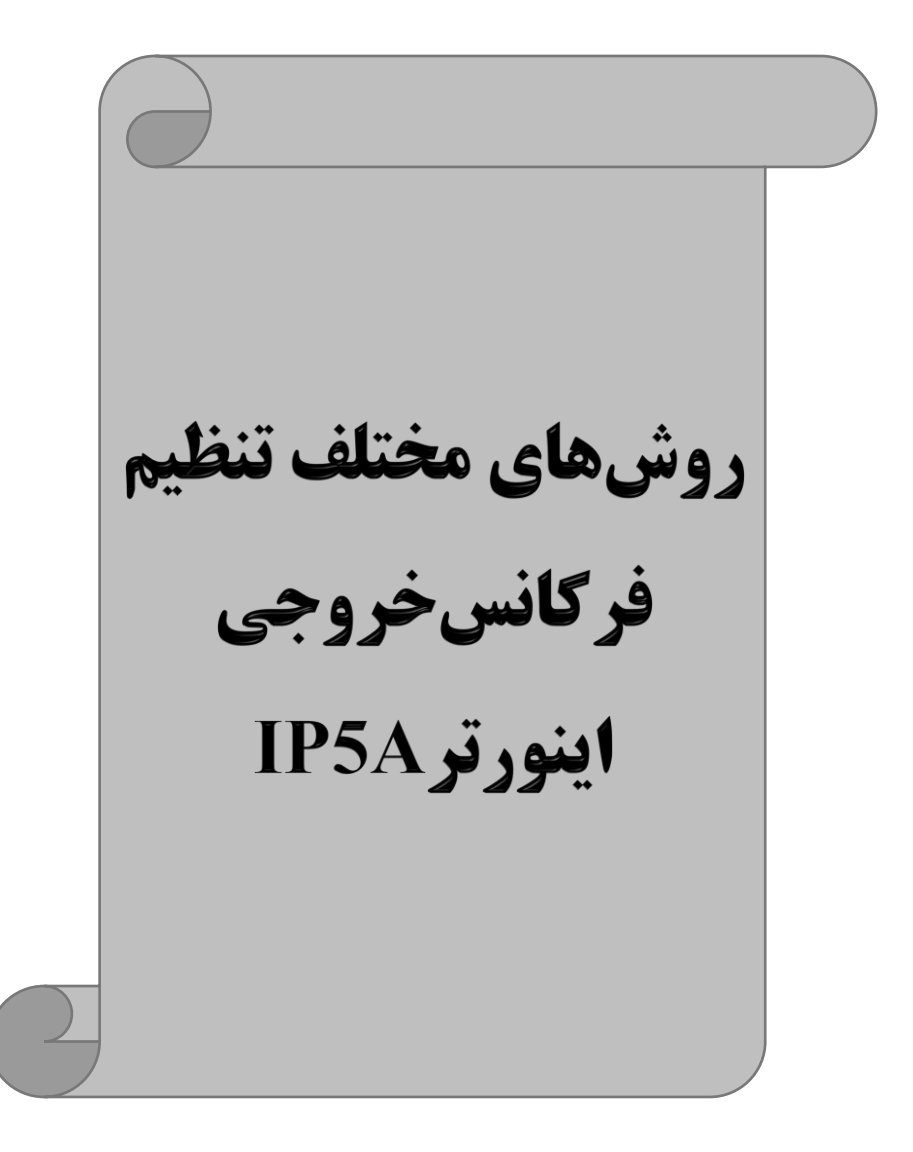

۱- تنظیم فرکانس خروجی اینور تر از طریق keypad روی اینور تر

مراحل انجام کار:

۱- یارامتر DRV-04=0 قرار دهید.

| گروه      | پارامتر | توضيحات                     |
|-----------|---------|-----------------------------|
| DRV group | 04      | بر روی مقدار 0 تنظیم میکنیم |

۲- در Drive group وارد قسمت اولین پارامتر DRV-00 شده و مقدار فرکانس مورد نظر را در این پارامتر ذخیره نمایید. توجه داشته باشید که این مقدار بایستی کمتر از فرکانس ماکزیمم تعریف شده در پارامتر FU1-30 باشد.

۳- دكمه FWD/REV را مىزنيم.

# ۲-تنظیم فرکانس از طریق ورودی آنالوگ

تنظیم فرکانس از طریق ورودی آنالوگ به دو صورت انجام می گیرد:

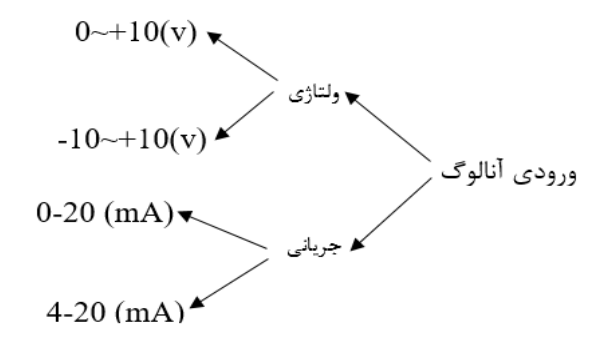

۲-۱: تنظیم فرکانس از طریق ورودی آنالوگ ولتاژی (0-10 V)

برای تنظیم فرکانس از طریق ورودی آنالوگ ما نیاز به دو نقطه داریم:

نقطه اول: کمترین ولتاژ ورودی آنالوگ(I/O-02) و فرکانس متناظر با آن(I/O-03) نقطه دوم: بیشترین ولتاژ ورودی آنالوگ(I/O-04) و فرکانس متناظر با آن(I/O-05) برای مثال اگر ولتاژ مینیمم را برابر ۵، فرکانس متناظر با آن را برابر ۳، ولتاژ ماکزیمم را برابر ۱۰ و فرکانس متناظر با ولتاژ ماکزیمم را برابر ۴۵ قرار دهیم، موتور در ولتاژ صفر تا ۵ ولت با فرکانس ۳ کار میکند و به محض افزایش ولتاژ از ۵ ولت تا ۱۰ ولت فرکانس نیز با آن تا مقدار ماکزیمم تغییر خواهد کرد.

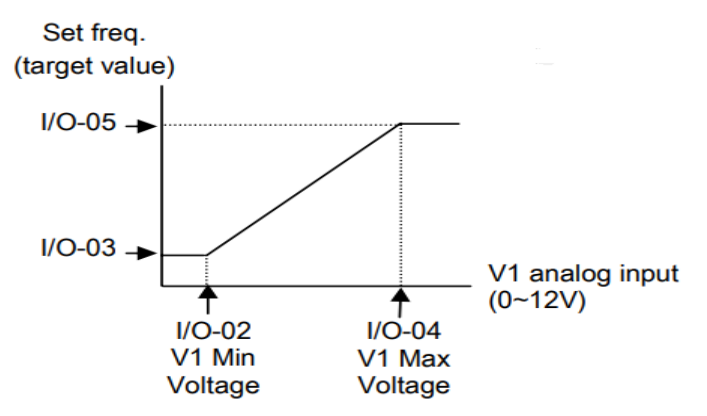

مراحل انجام کار:

- بارامتر DRV-04 =2 قرار دهید.

| گروه      | پارامتر | مقدار | توضيحات                                                            |
|-----------|---------|-------|--------------------------------------------------------------------|
| DRV group | 04      | 2     | تنظیم فرکانس از طریق ورودی آنالوگ ولتاژی 10-0 ولت<br>انجام میگیرد. |

#### ۲- مینیمم ولتاژ ورودی آنالوگ (V1) را در پارامتر I/O-02 تنظیم کنید.

| گروه | پارامتر | مقدار  | توضيحات            |
|------|---------|--------|--------------------|
| I/O  | 02      | 0-10 V | مينيمم ولتاژ ورودى |

| ِ کانس متناظر با مینیمم ولتاژ ورودی آنالوگ را در پارامتر I/O-03 تنظیم کنید. |         |         |                                      |  |  |
|-----------------------------------------------------------------------------|---------|---------|--------------------------------------|--|--|
| گروه                                                                        | پارامتر | مقدار   | توضيحات                              |  |  |
| I/O                                                                         | 03      | 0-100 % | برحسب درصدی از فرکانس ماکزیمم FU1-30 |  |  |

۴- ماکزیمم ولتاژ ورودی آنالوگ(V1) را در پارامتر I/O-04 تنظیم کنید.

| گروه | پارامتر | مقدار  | توضيحات             |
|------|---------|--------|---------------------|
| I/O  | 04      | 0-10 V | ماكزيمم ولتاژ ورودى |

۵- فرکانس متناظر با ماکزیمم ولتاژ ورودی آنالوگ را در پارامتر I/O-05 تنظیم کنید.

| گروه | پارامتر | مقدار   | توضيحات                              |
|------|---------|---------|--------------------------------------|
| I/O  | 05      | 0-100 % | برحسب درصدی از فرکانس ماکزیمم FU1-30 |

خلاصهای از مراحل:

| گروه      | پارامتر | توضيحات                              |
|-----------|---------|--------------------------------------|
| DRV group | 04      | بر روی مقدار ۲ تنظیم میکنیم.         |
|           | 02      | مينيمم ولتاژ ورودي آنالوگ (V1)       |
|           | 03      | فركانس متناظر با مينيمم ولتاژ ورودي  |
| I/O group | 04      | ماکزیمم ولتاژ ورودی آنالوگ(V1)       |
|           | 05      | فركانس متناظر با ماكزيمم ولتاژ ورودى |

نحوه سيمبندى:

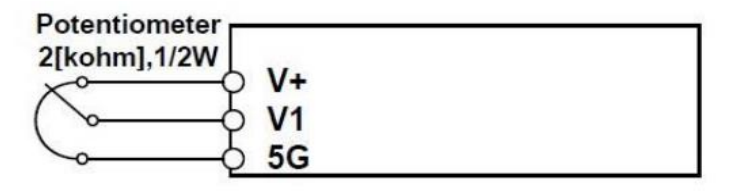

**V1**: ترمينال ورودى ولتاژ **5**G : ترمینال مشتر ک (پایه منفی) (+) : منبع تغذیه ۱۲ولتی DC (پایه مثبت) حال با تغییر دادن پتانسیومتر متصل شده به اینورتر فرکانس خروجی تغییر خواهد کرد. ۲-۲: تنظیم فرکانس از طریق ورودی آنالوگ ولتاژی (10**V-** تا 10**V+)** 

در این نوع از ورودی آنالوگ نیز نیاز به دو نقطه داریم :

نقطه اول: کمترین ولتاژ ورودی آنالوگ(I/O-02) و فرکانس متناظر با آن(I/O-03) نقطه دوم: بیشترین ولتاژ ورودی آنالوگ(I/O-04) و فرکانس متناظر با آن(I/O-05) از ولتاژ صفر تا ۱۰ولت بصورت راستگرد و از صفر تا۱۰- ولت بصورت چپگرد حرکت میکند.

In the case of -12~12V V1 voltage input

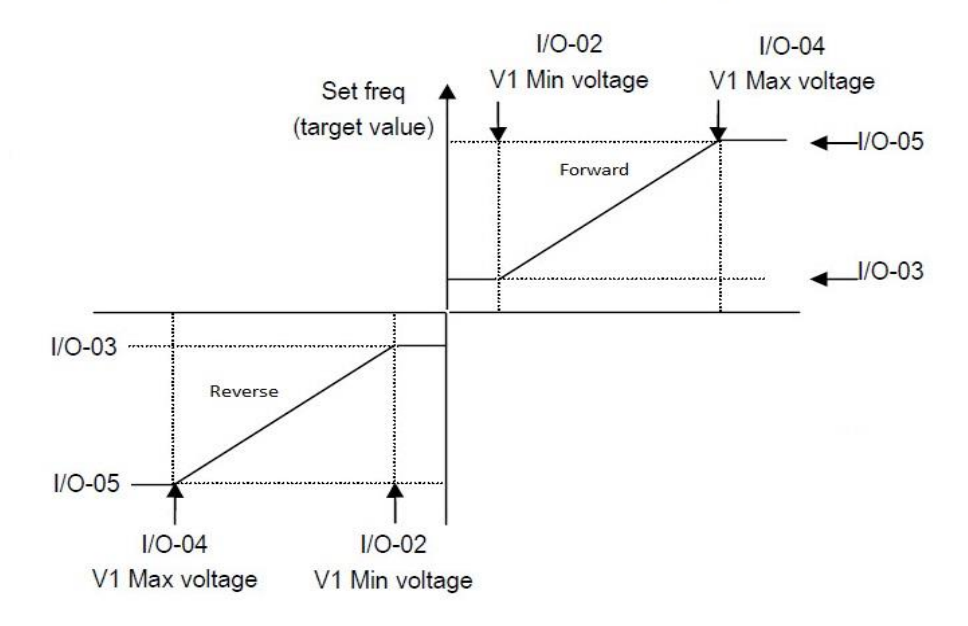

مراحل انجام کار: ۱- پارامتر 3= DRV-04 قرار دهید.

| گروه      | پارامتر | مقدار | توضيحات                                                                   |
|-----------|---------|-------|---------------------------------------------------------------------------|
| DRV group | 04      | 3     | تنظیم فرکانس از طریق ورودی آنالوگ ولتاژی<br>(10V- تا V 10+) انجام میگیرد. |

۲- مینیمم ولتاژ ورودی آنالوگ را در پارامتر I/O-02 تنظیم کنید.

شرکت مهندسی راستان rastankala.com

| گروه | پارامتر | مقدار  | توضيحات            |
|------|---------|--------|--------------------|
| I/O  | 02      | 0-10 V | مينيمم ولتاژ ورودى |

۳- فرکانس متناظر با مینیمم ولتاژ ورودی آنالوگ را در پارامتر I/O-03 تنظیم کنید.

| گروه | پارامتر | مقدار   | توضيحات                              |
|------|---------|---------|--------------------------------------|
| I/O  | 03      | 0-100 % | برحسب درصدی از فرکانس ماکزیمم FU1-30 |

۴- ماکزیمم ولتاژ ورودی آنالوگ را در پارامتر I/O-04 تنظیم کنید.

| گروه | پارامتر | مقدار  | توضيحات             |
|------|---------|--------|---------------------|
| I/O  | 04      | 0-10 V | ماكزيمم ولتاژ ورودى |

۵- فرکانس متناظر با ماکزیمم ولتاژ ورودی آنالوگ را در پارامتر I/O-05 تنظیم کنید.

| گروه | پارامتر | مقدار   | توضيحات                              |
|------|---------|---------|--------------------------------------|
| I/O  | 05      | 0-100 % | برحسب درصدی از فرکانس ماکزیمم FU1-30 |

خلاصهای از مراحل :

| گروه      | پارامتر | توضيحات                              |
|-----------|---------|--------------------------------------|
| DRV       | 04      | بر روی مقدار ۳ تنظیم میکنیم.         |
|           | 02      | مينيمم ولتاژ ورودى                   |
|           | 03      | فركانس متناظر با مينيمم ولتاژ        |
| I/O group | 04      | ماكزيمم ولتاژ ورودى                  |
|           | 05      | فركانس متناظر با ماكزيمم ولتاژ ورودي |

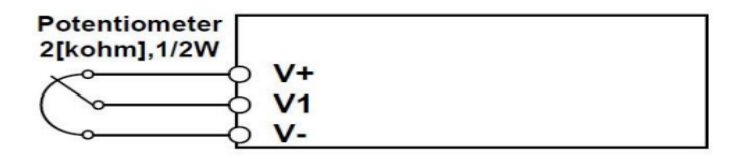

V1 : ترمینال ورودی ولتاژ (-)V : منبع تغذیه ۱۲ولتی DC (پایه منفی) (+)V : منبع تغذیه ۱۲ولتی DC (پایه مثبت) حال با تغییر دادن پتانسیومتر متصل شده به اینورتر فرکانس خروجی تغییر خواهد کرد. توجه داشته باشید که تنها تفاوت این قسمت با قسمت قبلی در جهت چرخش میباشد در سیکل مثبت به صورت راستگرد و در سیکل منفی به صورت چپگرد در حال گردش میباشد.

# ۲-۳: تنظیم فرکانس از طریق ورودی آنالوگ جریانی (0 تا 20mA):

می خواهیم از طریق یک سنسور ۲۰ تا ۲۰ میلی آمپر که دارای خروجی آنالوگ جریانی است، فرکانس را تنظیم کنیم . برای این کار لازم است نقاط مینیمم و ماکزیمم را تعریف نماییم:

نقطه اول: کمترین جریان ورودی آنالوگ(I/O-07) و فرکانس متناظر با آن(I/O-08) نقطه دوم: بیشترین جریان ورودی آنالوگ(I/O-09) و فرکانس متناظر با آن(I/O-10)

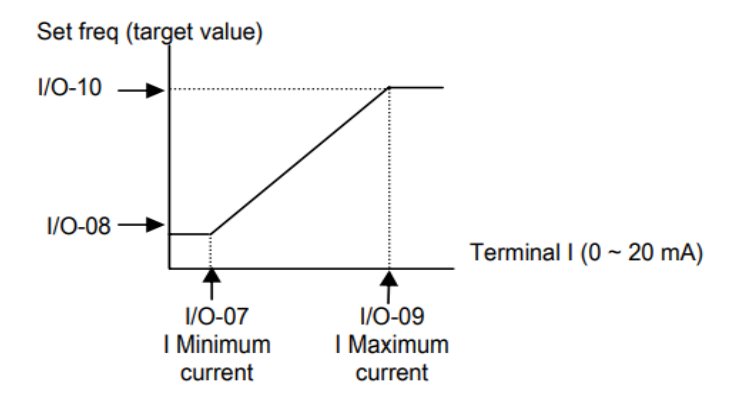

نحوه سيم بندى:

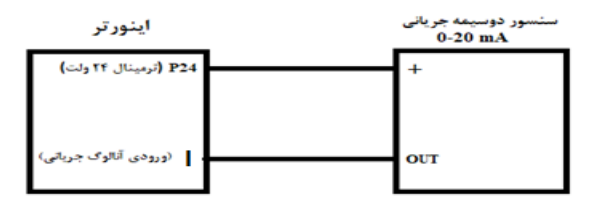

مراحل انجام کار:

۱- پارامتر DRV-04 =4 قرار دهید.

| گروه      | پارامتر | مقدار | توضيحات                                                               |
|-----------|---------|-------|-----------------------------------------------------------------------|
| DRV group | 04      | 4     | تنظیم فرکانس از طریق ورودی آنالوگ جریانی(0 تا<br>20mA) انجام می گیرد. |

۲- مینیمم جریان ورودی آنالوگ(I) را در پارامتر I/O-07 تنظیم کنید.

| گروه | پارامتر | مقدار   | توضيحات            |
|------|---------|---------|--------------------|
| I/O  | 07      | 0-20 mA | مينيمم جريان ورودى |

۳- فرکانس متناظر با مینیمم جریان ورودی آنالوگ را در پارامتر I/O-08 تنظیم کنید.

| گروه | پارامتر | مقدار   | توضيحات                              |
|------|---------|---------|--------------------------------------|
| I/O  | 08      | 0-100 % | برحسب درصدی از فرکانس ماکزیمم FU1-30 |

۴- ماکزیمم جریان ورودی آنالوگ (I) را در پارامترI/O-09 تنظیم کنید.

| گروه | پارامتر | مقدار   | توضيحات             |
|------|---------|---------|---------------------|
| I/O  | 09      | 0-20 mA | ماکزیمم جریان ورودی |

۵- فرکانس متناظر با ماکزیمم جریان ورودی آنالوگ را در پارامتر I/O-10 تنظیم کنید.

| گروه | پارامتر | مقدار   | توضيحات                              |
|------|---------|---------|--------------------------------------|
| I/O  | 10      | 0-100 % | برحسب درصدی از فرکانس ماکزیمم FU1-30 |

خلاصهای از مراحل:

| گروه      | پارامتر | توضيحات                              |
|-----------|---------|--------------------------------------|
| DRV       | 04      | بر روى مقدار ۴ تنظيم مىكنيم.         |
| I/O group | 07      | مينيمم جريان ورودى                   |
|           | 08      | فركانس متناظر با مينيمم جريان ورودي  |
|           | 09      | ماكزيمم جريان ورودي                  |
|           | 10      | فرکانس متناظر با ماکزیمم جریان ورودی |

۳ - تنظیم فرکانس از طریق رابط RS-485
 اینورتر را می توان به کمک PLC و یا سایر ماژول های اصلی کنترل و مانیتور کرد. اینورترها می توانند به کمک شبکه و رابط RS-485 به چندین PLC و PC وصل شده و توسط آنها کنترل شوند یا پارامترهای آن را تنظیم کرد.
 کنترل شوند یا پارامترهای آن را تنظیم کرد.
 ۱ قابلیت های ارتباط دو سیمه RS-485 می توان به موارد زیر اشاره کرد:
 در برابر نویز مقاوم است.
 حداکثر تا ۳۱ دستگاه مختلف را می توان به هم متصل کرد.
 حداکثر فاصله مجاز ۱۲۰۰ متر (۴۰۰ فوت) است.
 حداکثر سرعت RS-485 است.
 حداکثر سرعت RS-485 می توان به موارد زیر اشاره کرد.
 حداکثر تا ۳۱ دستگاه مختلف را می توان به هم متصل کرد.
 حداکثر فاصله مجاز ۱۲۰۰ متر (۳۰۰ فوت) است.

اين عمليات از طريق بستر فيزيكىRS-485 و پروتكلModbus RTU انجام مى پذيرد.

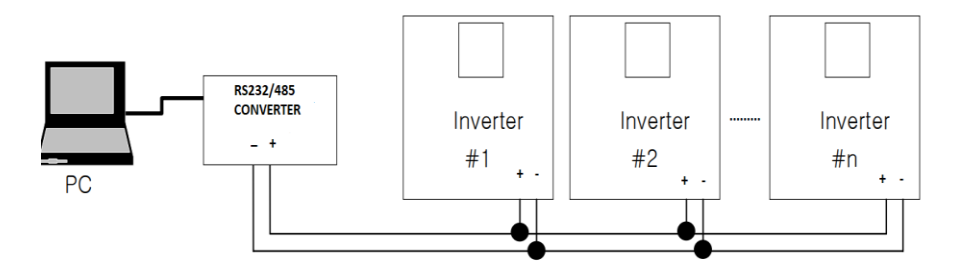

#### مراحل انجام کار:

۱- پارامتر DRV-04=7 قرار دهید.

| گروه      | پارامتر | مقدار | توضيحات                                        |
|-----------|---------|-------|------------------------------------------------|
| DRV group | 04      | 7     | تنظیم فرکانس از طریق رابط RS-485 انجام میگیرد. |

۲- نوع پروتکل انتخابی را در COM-01 تنظیم کنید.

| گروه | پارامتر | مقدار | توضيحات                    |
|------|---------|-------|----------------------------|
| COM  | 01      | 1     | بر روی RS-485 تنظیم میشود. |

۲− ID اینورتر را در I/O-90 تنظیم کنید.

شرکت مهندسی راستان rastankala.com

| گروه | پارامتر | مقدار      | توضيحات |
|------|---------|------------|---------|
| I/O  | 90      | ID اينورتر |         |

۴- سرعت انتقال اطلاعات را در I/O-91 تنظیم کنید.

| گروه | پارامتر | مقدار | توضيحات              |
|------|---------|-------|----------------------|
| I/O  |         | 0     | سرعت انتقال 1200bps  |
|      |         | 1     | سرعت انتقال 2400bps  |
|      | 91      | 2     | سرعت انتقال 4800bps  |
|      |         | 3     | سرعت انتقال 9600bps  |
|      |         | 4     | سرعت انتقال 19200bps |

۵- نوع دستور از طریق شبکه را در پارامتر زیر تنظیم کنید.

| گروه | پارامتر | مقدار | توضيحات                               |
|------|---------|-------|---------------------------------------|
| СОМ  | 02      | 1     | Start/stop ازطریق شبکه                |
|      |         | 2     | تنظیم فرکانس از طریق شبکه             |
|      |         | 3     | تنظیم فرکانس و Start/stop ازطریق شبکه |

خلاصهای از مراحل:

| گروه      | پارامتر | توضيحات                      |
|-----------|---------|------------------------------|
| Drive     | 04      | بر روی مقدار 7 تنظیم میکنیم. |
|           | I59     | نوع پروتكل انتخابي           |
| I/O group | I60     | ID                           |
| 0 1       | I61     | سرعت انتقال داده             |

فرمت انتقال دیتا از کنترلر به اینورترها به صورت زیر است:

| 1Byt        | 1Byt       | 2Byt                | 2Byt        |
|-------------|------------|---------------------|-------------|
| Station     | Command    | Address             | CRC         |
| ID<br>(HEX) | دستور      | رجيستر داخل اينورتر | كدتشخيص خطا |
| 01          | Read=0x03  |                     |             |
| •           | write=0x06 |                     |             |
| •           |            |                     |             |
| •           |            |                     |             |
| •           |            |                     |             |
| ·           |            |                     |             |
| 20          |            |                     |             |

برخی از آدرسهای مهم به شرح ذیل است:

| نر         | آدرس               |        |
|------------|--------------------|--------|
| DEC        | 0x0007             |        |
| ن خروجی    | خواندن جريار       | 0x0008 |
| ں خروجی    | خواندن فركانس      | 0x0009 |
| خروجى      | 0x000A             |        |
| خروجى      | 0x000C             |        |
| Command f  | نوشتن Frequency    | 0x0004 |
| ۰ = استپ   |                    |        |
| ۱= راستگرد | نوشتن دستور استارت | 0x0005 |
| ۲= چپگرد   |                    |        |
| ACC        | نوشتن زمان         | 0x0006 |

برای مثال میخواهیم مقدار فرکانس ۴۹.۱۵ هرتز را تنظیم کنیم. نقطه اعشار را برداشته و عدد ۴۹۱۵ که دسیمال است را به هگز تبدیل میکنیم معادل هگز این عدد برابر ۱۳۳۳ میباشد که در آدرس ۲۰۰۴ مربوط به فرکانس command ثبت میکنیم.

توجه داشته باشید که برای استفاده از این قابلیت بایستی option board بر روی اینورتر نصب گردد.

نمونه برنامه اجرا شده در نرم افزار Labview:

| STATION NO    | COMMAND    | ADDRESS  | DATA        | CH.SUM    |
|---------------|------------|----------|-------------|-----------|
| 01            | 06         | 0004     | 1388        | C55D      |
| <b>⅛</b> сомз | -          |          | 0106 0004 1 | 1388 C55D |
| Frequency     | COMMAND    | FREQ ADD | FREQ VAL    | F Send    |
| RUN/STOP      | COMMANE    | 0006     |             | R Send    |
| ACCELER       | ATION TIME |          | ACC VAL     | A Send    |
| DECELER       | ATION TIME | 0008     | 10          | D Send    |

۴-تنظیم فرکانس چند مرحلهای (Multi-step)

در این روش با استفاده از ۳ پایه ورودی دیجیتال میتوان تا ۸ فرکانس مختلف را تنظیم نمود. با استفاده از جدول زیر میتوانید گامهای مورد نیاز و فرکانس آن را تنظیم کنید. اگر هیچکدام از ۳ ورودی دیجیتال فعال نبود فرکانس برابر فرکانسCommand (که در DRV-04 مشخص شده است) خواهد بود.

| step    | speed   | Fx/Rx        | M3           | M2           | M1           |
|---------|---------|--------------|--------------|--------------|--------------|
| گام صفر | command | $\checkmark$ | -            | -            | -            |
| گام ۱   | DRV-05  | $\checkmark$ | -            | -            | $\checkmark$ |
| گام ۲   | DRV-06  | $\checkmark$ | -            | $\checkmark$ | -            |
| گام ۳   | DRV-07  | $\checkmark$ | -            | $\checkmark$ | $\checkmark$ |
| گام ۴   | I/O-31  | $\checkmark$ | $\checkmark$ | -            | -            |
| گام ۵   | I/O-32  | $\checkmark$ | $\checkmark$ | -            | $\checkmark$ |
| گام ۶   | I/O-33  | $\checkmark$ | $\checkmark$ | $\checkmark$ | -            |
| گام ۷   | I/O-34  | $\checkmark$ | $\checkmark$ | $\checkmark$ | $\checkmark$ |

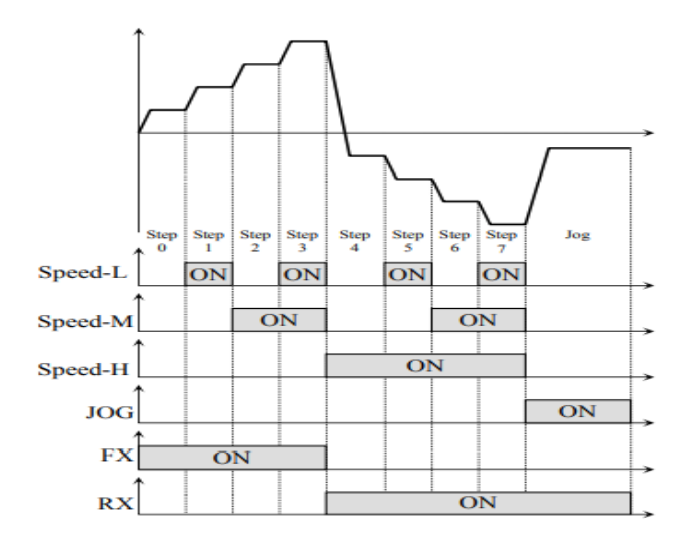

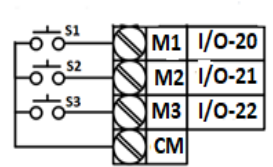

برای مثال زمانی که کلید های S1 وS2 فعال باشند اینورتر در فرکانس تنظیم شده درگام سوم کار خواهد کرد.

#### مراحل انجام کار:

۱- فرکانس فرمان را در پارامتر 0.00 تنظیم کنید.

| گروه      | پارامتر | مقدار | توضيحات |
|-----------|---------|-------|---------|
| DRV group | 00      | 0-400 |         |

۲- یکی از روشهای تنظیم فرکانس را در پارامترDRV-04 تنظیم کنید.

| گروه      | پارامتر | مقدار | توضيحات |
|-----------|---------|-------|---------|
| DRV group | 04      | -     |         |

۳- گامهای فرکانسی مورد نظر خود را تنظیم کنید.

| گروه      | پارامتر | مقدار    | توضيحات          |
|-----------|---------|----------|------------------|
|           | 05      |          | فرکانس گام اول   |
| DRV group | 06      |          | فرکانس گام دوم   |
|           | 07      | 0-400 Hz | فرکانس گام سوم   |
| I/O       | 31      |          | فرکانس گام چهارم |
|           | 32      |          | فركانس گام پنجم  |
|           | 33      |          | فرکانس گام ششم   |
|           | 34      |          | فركانس گام هفتم  |

۴- برای فرمان از طریق ترمینالهای M2,M1 و M3 مقادیر زیر را تنظیم کنید.

| گروه | پارامتر | مقدار | توضيحات |
|------|---------|-------|---------|
|      | 20      | 5     |         |
| I/O  | 21      | 6     |         |
|      | 22      | 7     |         |

۵- تنظیم فرکانس از طریق ورودی دیجیتال (UP-Down) در این روش برای کنترل فرکانس از دو ورودی دیجیتال جهت افزایش و کاهش فرکانس استفاده می شود به اینصورت که با فشردن شستی متصل به پایهای که بعنوان UP تعریف شده (S1) فرکانس افزایش یافته و با فشردن شستی متصل به پایهای که بعنوان Down تعریف شده (S2) فرکانس کاهش می یابد.

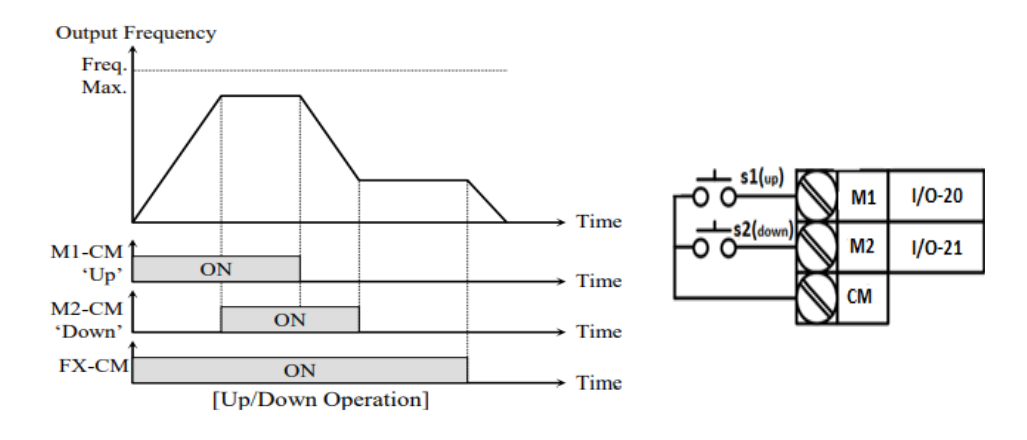

#### مراحل انجام کار:

۱- توسط پارامتر DRV-04 یکی از روشهای تنظیم فرکانس را انتخاب نمایید.

| گروه      | پارامتر | مقدار | توضيحات          |
|-----------|---------|-------|------------------|
| DRV group | 04      | 0-9   | محل تنظيم فركانس |

۲- ذخیرهسازی فرکانس Up/Down را از طریق پارامتر FU1-75 انجام دهید.

| گروه      | پارامتر | مقدار | توضيحات                |
|-----------|---------|-------|------------------------|
| FU1 Group | 75      | 1     | ذخیرهسازی انجام میشود. |

**توجه**: درصورت فعال بودن این پارامتر اگر برق ورودی اینورتر قطع و سپس وصل شود، اینورتر در آخرین فرکانس تنظیمی کار خواهد کرد. پس از تنظیم پارامترهای فوق برای انجام عملیات Up/Down باید پایههای ورودی برای انجام این کار تعریف شوند: شرکت مهندسی راستان rastankala.com

۳- پایه M1 را برای عملیات UP (افزایش فرکانس) تنظیم کنید.

| گروه      | پارامتر | مقدار | توضيحات                           |
|-----------|---------|-------|-----------------------------------|
| I/O group | 20      | 10    | پایه M1 عملیات UP را انجام می دهد |

۴- پایه M2 را برای عملیات Down (کاهش فرکانس) تنظیم کنید.

| گروه      | پارامتر | مقدار | توضيحات                             |
|-----------|---------|-------|-------------------------------------|
| I/O group | 21      | 11    | پایه M2 عملیات Down را انجام می دهد |

## ۶-فرکانس Jog

از فرکانس Jog بیشتر برای تست سخت افزاری اینورتر استفاده می شود. زمانی که شما در پروژهها برای انجام تست اولیه نیاز به یکبار تست کردن اینورتر خود دارید از فرکانس Jog استفاده می کنید. شما تنها با یک کلید در ورودی اینورتر، کنترل حرکت موتور را در سرعت مشخص (عموما سرعت خیلی پایین) دارید و با برداشتن کلید، موتور به حالت قبلی برمی گردد. ما به کمک فرکانس Jog می توانیم به صورت دستی کنترل موتور را در اختیار خود قرار دهیم.

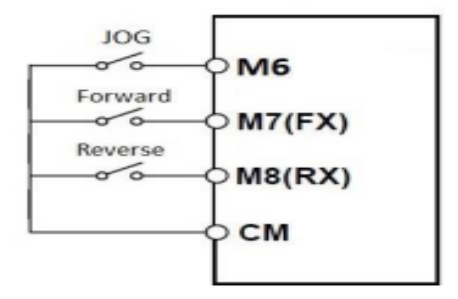

مراحل انجام کار:

۱-فرکانس Jog را در پارامتر I/O-30 تنظیم کنید.

| گروه      | پارامتر | مقدار     | توضيحات    |
|-----------|---------|-----------|------------|
| I/O group | 30      | 0-400(Hz) | فرکانس Jog |

شرکت مهندسی راستان rastankala.com

۲-فرمان عملیات Jog را در پارامتر I/O-25 تنظیم کنید.

| گروه | پارامتر | مقدار | توضيحات                                |
|------|---------|-------|----------------------------------------|
| I/O  | 25      | 29    | فرمان عمليات Jog فعال ميشود(ترمينالM6) |

۳-توسط پارامترهای زیر چپگرد یا راستگرد بودن فرکانس Jog را تنظیم کنید.

| گروه | پارامتر | مقدار | توضيحات                                        |
|------|---------|-------|------------------------------------------------|
| I/O  | 26      | 30    | فرمان عملیات Jog راستگرد فعال میشود(ترمینالM7) |
|      | 27      | 31    | فرمان عملیات Jog چپگرد فعال میشود(ترمینالM8)   |

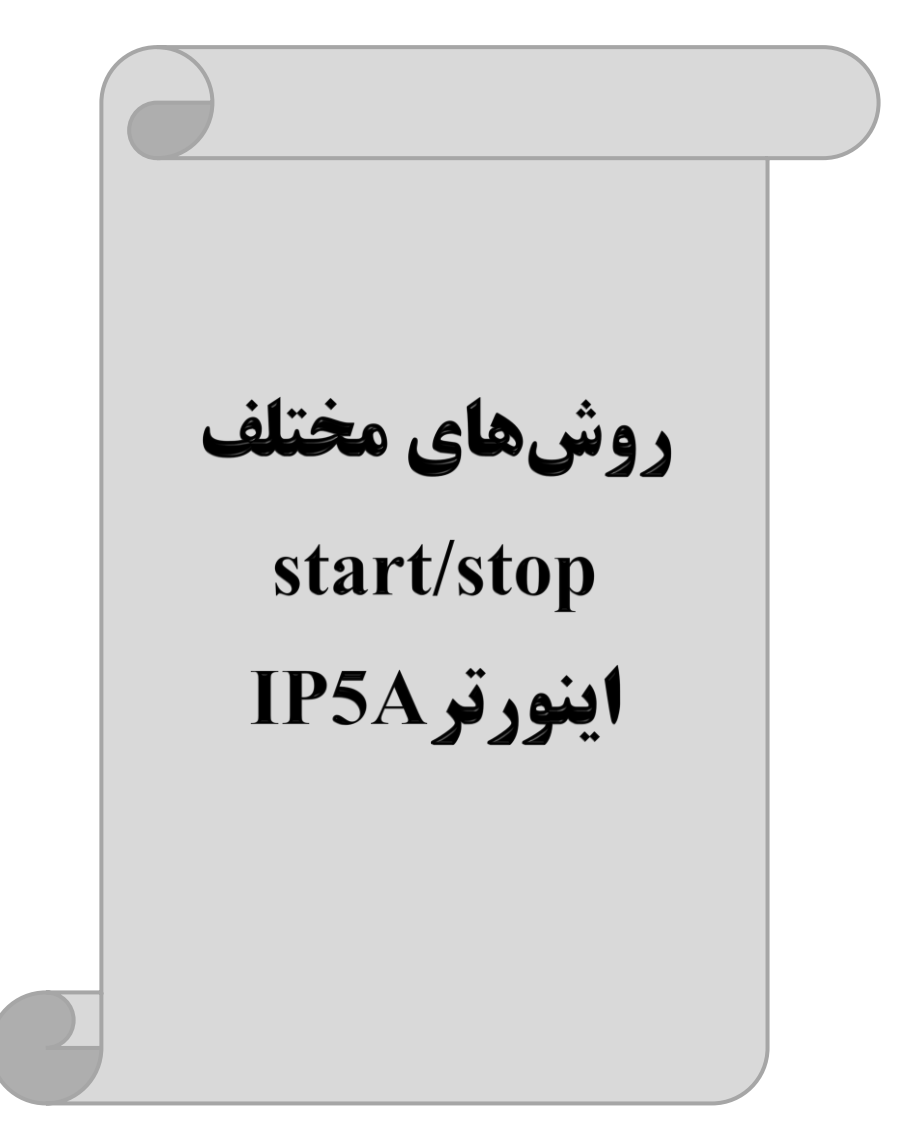
### ۱- راهاندازی و توقف از طریق کی پد

مراحل انجام کار:

۱- پارامترDRV-03=0 قرار دهید.

| گروه      | پارامتر | مقدار | توضيحات                 |
|-----------|---------|-------|-------------------------|
| DRV group | 03      | 0     | Start/stop از طریق کیپد |

۲- دکمه FWD/REV را فشار دهید اینورتر با فرکانس تنظیم شده شروع به کار میکند. ۳- برای خاموش نمودن اینورتر کافیست دکمه STOP را فشار دهید.

۲- راهاندازی و توقف از طریق ترمینالهای فرمان مد ۱
در این مد یکی از ترمینالها جهت چرخش راستگرد و دیگری جهت چرخش چپگرد می باشد.
مراحل انجام کار:

۱- یارامتر DRV-03=1 قرار دهید.

| گروه      | پارامتر | مقدار | توضيحات                               |
|-----------|---------|-------|---------------------------------------|
| DRV group | 03      | 1     | Start/stop از طریق ترمینالهای فرمان ۱ |

۲- ترمينال M7 را توسط پارامترI/O-26 جهت run به صورت راستگرد تنظيم كنيد.

| گروه | پارامتر | مقدار | توضيحات                                 |
|------|---------|-------|-----------------------------------------|
| I/O  | 26      | 30    | ترمینالM7 جهت چرخش راستگرد تعریف میشود. |

#### ۳- ترمينال M8 را توسط پارامتر I/O-27 جهت run به صورت چپگرد تنظيم کنيد.

| گروه | پارامتر | مقدار | توضيحات                               |
|------|---------|-------|---------------------------------------|
| I/O  | 27      | 31    | ترمینالM8 جهت چرخش چپگرد تعریف میشود. |

خلاصهای از مراحل:

| گروه      | پارامتر | مقدار | توضيحات                             |
|-----------|---------|-------|-------------------------------------|
| DRV group | 03      | 1     | Start/stop از طریق ترمینالهای فرمان |
| L/O       | 26      | 30    | استفاده از ترمینال M7               |
| 1/0       | 27      | 31    | استفاده از ترمینال M8               |

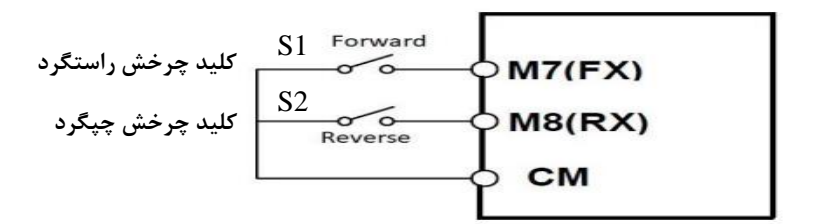

| S1  | S2  | <b>RUN/STOP</b> |
|-----|-----|-----------------|
| ON  | OFF | RUN/FWD         |
| OFF | ON  | RUN/REV         |
| OFF | OFF | STOP            |
| ON  | ON  | STOP            |

۳- راهاندازی و توقف از طریق ترمینالهای فرمان مد ۲
در این مد یکی از ترمینالها جهت چرخش راستگرد و دیگری جهت چرخش چپگرد می باشد.

مراحلانجام کار:

#### ۱- پارامتر DRV-03=2 قرار دهید.

| گروه      | پارامتر | مقدار | توضيحات                             |
|-----------|---------|-------|-------------------------------------|
| DRV group | 03      | 2     | Start/stop از طریقترمینالهای فرمان۲ |

#### ۲- ترمينال M7 را توسط پارامترI/O-26 جهت Start/Stop تنظيم كنيد.

| گروه | پارامتر | مقدار | توضيحات                                   |
|------|---------|-------|-------------------------------------------|
| I/O  | 26      | 0     | ترمینال M7 جهت فرمان Run/Stop تعریف میشود |

۳- ترمینالM8 را در پارامتر I/O-27 جهت چگونگی چرخش تنظیمکنید.

| گروه | پارامتر | مقدار | توضيحات                                          |
|------|---------|-------|--------------------------------------------------|
| I/O  | 27      | 1     | ترمینال M8 جهت چرخش چپگرد یا راستگرد تعریف میشود |

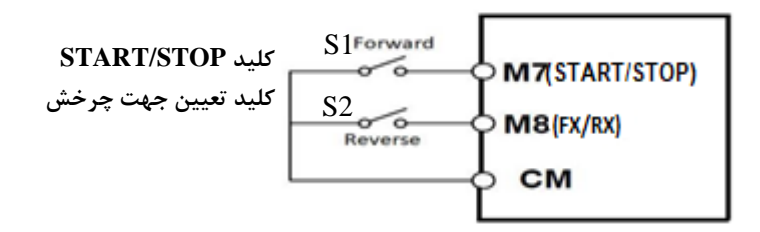

| S1  | S2  | Start/Stop |
|-----|-----|------------|
| ON  | OFF | RUN/FWD    |
| OFF | ON  | STOP       |
| OFF | OFF | STOP       |
| ON  | ON  | RUN/REV    |

۴- راهاندازی و توقف از طریق ار تباط RS-485

مراحلانجام کار:

پارامتر DRV-03=3 قرار دهید.

| گروه        | پارامتر | مقدار | توضيحات                          |
|-------------|---------|-------|----------------------------------|
| Drive group | drv     | 3     | Start/stop از طریق ارتباط RS-485 |

| تر         | آدرس               |        |
|------------|--------------------|--------|
| ۰ = استپ   |                    |        |
| ۱= راستگرد | نوشتن دستور استارت | 0x0005 |
| ۲= چپگرد   |                    |        |

ادامه مراحل همانند تنظیم فرکانس از طریق RS-485 میباشد.

### 3-wire-۵

این پارامتر همان راه اندازی و توقف ازطریق ترمینالهای فرمان می باشد با این تفاوت که M1 وM2 به عنوان یک شـسـتی عمل می کنند. با زدن هرکدام از شـسـتی ها موتور در جهت مشخص شده در فرکانس مورد نظر میچرخد و ترمینال M3 برای STOP می باشد.

#### مراحل انجام کار:

۱- پارامتر DRV-03=1 قرار دهید.

| گروه      | پارامتر | مقدار | توضيحات                                |
|-----------|---------|-------|----------------------------------------|
| DRV group | 03      | 1     | Start/stop از طریق ترمینال های فرمان ۱ |

۲- ترمینال M1 را توسط پارامتر I/O-20 جهت run به صورت راستگرد تنظیم کنید.

| گروه | پارامتر | مقدار | توضيحات                                 |
|------|---------|-------|-----------------------------------------|
| I/O  | 20      | 30    | ترمینالM1 جهت چرخش راستگرد تعریف میشود. |

۳- ترمينال M2 را توسط پارامتر I/O-21 جهت run به صورت چپگرد تنظيم کنيد.

| گروه | پارامتر | مقدار | توضيحات                               |
|------|---------|-------|---------------------------------------|
| I/O  | 21      | 31    | ترمینالM2 جهت چرخش چپگرد تعریف میشود. |

۴- فرمان عملیات 3-wire را در پارامتر I/O-22 تنظیم کنید.

| گروه      | پارامتر | مقدار | توضيحات                                     |
|-----------|---------|-------|---------------------------------------------|
| I/O group | 22      | 12    | فرمان عمليات 3-wire فعال ميشود (ترمينال M3) |

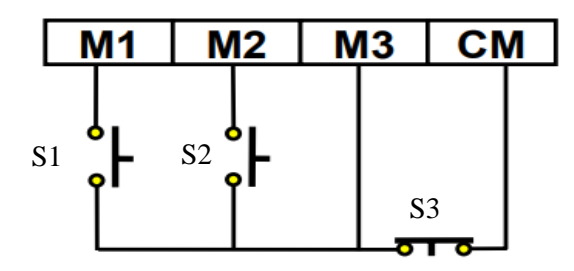

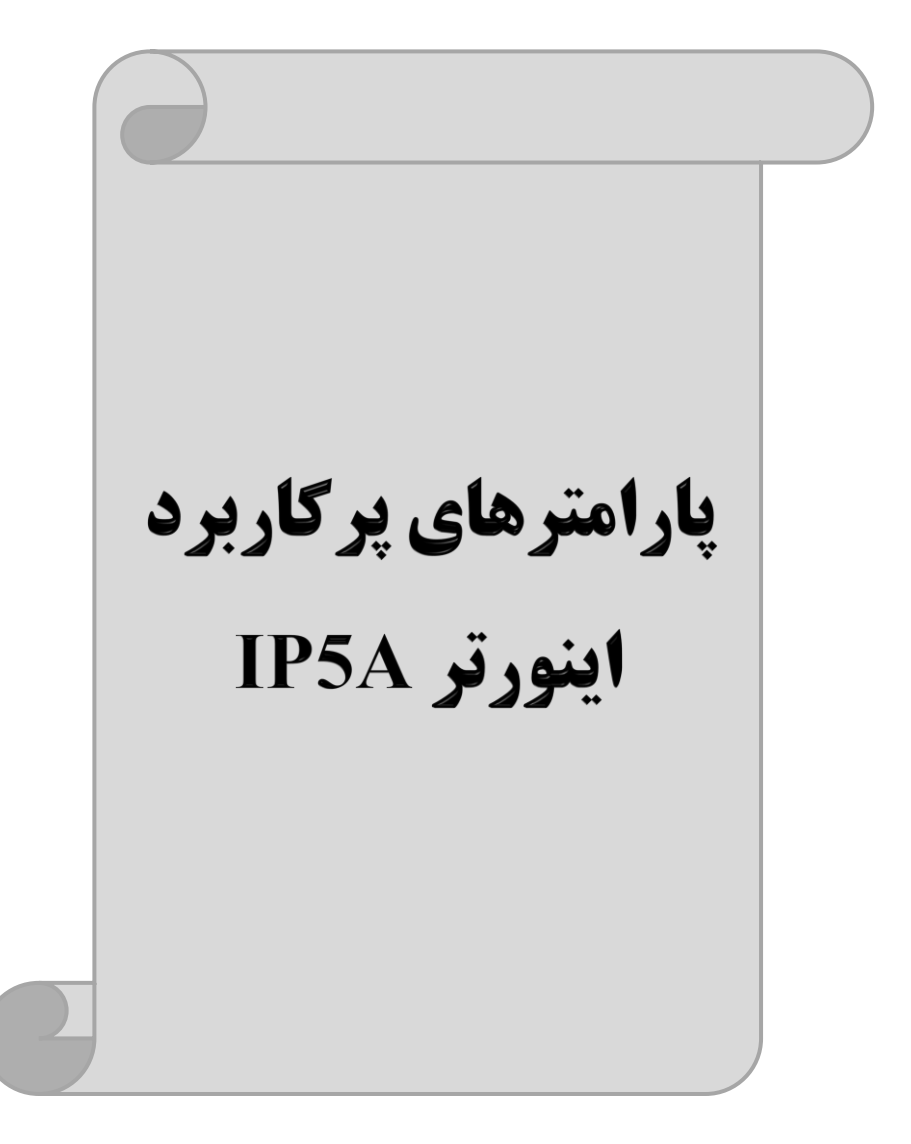

تغيير فركانس حامل

این پارامتر روی صداهای ایجاد شده توسط اینورتر در حین کار، تاثیر می گذارد. همان طور که می دانید اینورتر و موتور متصل شده به آن در حین کار، صداهایی ایجاد می کنند که بیشتر به فرکانس حامل آن بستگی دارد که توسط پارامتر زیر می توانید این فرکانس را مطابق نظر خود در محدودهای بین 1-15 KHz در محدودهای بین

فركانس حامل مورد نظر را در پارامتر FU2-48 تنظيم كنيد.

| گروه      | پارامتر | مقدار | توضيحات           |
|-----------|---------|-------|-------------------|
| FU2 Group | 48      | 1-15  | تغيير فركانس حامل |

توجه: اگر در حین تنظیم مقدار FU2-48 آن را با مقدار زیادی فعال کنید موجب کاهش صدای موتور ولی افزایش تلفات گرمایی، نویز و جریان نشتی اینورتر می گردد، پس در تنظیم این مقدار دقت کافی را داشته باشید.

## افزایش دستی گشتاور (Torque Boost)

افزایش دستی گشتاور زمانی انجام می شود که بار مکانیکی بر روی موتور، گشتاور اولیه بالایی داشته باشد. این ویژگی باید با احتیاط مورد استفاده قرار گیرد تا از شار بیش از اندازه موتور در سرعتهای پایین جلوگیری شود. وقتی مقدار افزایش گشتاور بیش از حد بالا باشد، باعث می شود که موتور بیش از اندازه گرم شود. توجه داشته باشید که میزان تقویت گشتاور را به اندازه کافی انتخاب نمایید.

#### مراحل انجام کار:

۱- پارامترFU2-67=0 قرار دهید.

| گروه      | پارامتر | مقدار | توضيحات                       |
|-----------|---------|-------|-------------------------------|
| FU2 Group | 67      | 0     | فعال نمودن افزايش دستي گشتاور |

۲- مقدار افزایش گشتاور در حالت مستقیم (Forward) را در پارامترFU2-68 تنظیم کنید. (برحسب درصد) شرکت مهندسی راستان rastankala.com

| گروه      | پارامتر | مقدار  | توضيحات                            |
|-----------|---------|--------|------------------------------------|
| FU2 Group | 68      | 0-15 % | افزایش دستی گشتاور مستقیم(راستگرد) |

۳-مقدار افزایش گشتاور در حالت معکوس (REVERSE) را در پارامترFU-69 تنظیم کنید. (برحسب درصد)

| گروه      | پارامتر | مقدار  | توضيحات                         |
|-----------|---------|--------|---------------------------------|
| FU2 Group | 69      | 0-15 % | افزایش دستی گشتاور معکوس(چپگرد) |

خلاصهای ازمراحل:

| گروه      | پارامتر | مقدار     | توضيحات                             |
|-----------|---------|-----------|-------------------------------------|
|           | 67      | 0         | فعال نمودن افزايش دستى گشتاور       |
| FU2 Group | 68      | 0.15(0()) | افزایش دستی گشتاور مستقیم (راستگرد) |
|           | 69      | 0-13(%)   | افزایش دستی گشتاور معکوس (چپگرد)    |

# افزایش اتوماتیک گشتاور (Auto Torque Boost)

اینورتر به طور خودکار مقدار افزایش گشتاور را با استفاده از پارامترها و ولتاژ متناظر خروجی محاسبه می کند. **مراحل انجام کار:** ابتدا قبل از انجام این عمل باید از صحیح بودن پارامترهای زیر مطمئن شوید: جریان بی باری موتور (FU2-44) مقاومت استاتور(FU2-62) پس از اطمینان از پارامترهای فوق مقدار زیر را تنظیم کنید: پارامتر FU2-67=1 قرار دهید.

| گروه      | پارامتر | مقدار | توضيحات                           |
|-----------|---------|-------|-----------------------------------|
| FU2 Group | 67      | 1     | فعال نمودن افزايش اتوماتيك گشتاور |

# ترمینال های خروجی رله ای

با اســـتفاده از پارامتر79~I/O و جدول زیر میتوانید ترمینال خروجی رلهای را در زمانهای مختلف فعال کنید.

| گروه | پارامتر             | مقدار | توضيحات                  |
|------|---------------------|-------|--------------------------|
|      |                     | ١     | FDT-1                    |
|      |                     | ٢     | FDT-2                    |
|      |                     | ٣     | FDT-3                    |
|      |                     | ۴     | FDT-4                    |
|      |                     | ۵     | FDT-5                    |
|      |                     | ۶     | اضافه بار                |
|      |                     | ٧     | اضافه بار اينورتر        |
|      | 76 70               | ٨     | متوقف كردن موتور         |
| I/O  | 719/<br>(انتخاب له) | ٩     | حالت اضافه ولتاژ         |
|      | ()                  | ١.    | حالت ولتاژ كم            |
|      |                     | 11    | افزایش دمای اینور تر     |
|      |                     | ١٢    | از بين رفتن دستور        |
|      |                     | ١٣    | به محض Run شدن اینور تر  |
|      |                     | 14    | در حين توقف موتور        |
|      |                     | ۱۵    | در حین کارکرد ثابت موتور |
|      |                     | ١٨    | در حین جستجوی سرعت       |
|      |                     | 71    | آلارم فن خنککننده        |

اگر بخواهیم به محض Run شدن اینورتر یکی از خروجی های دیجیتال رله ای عمل کند یکی از پارامتر های 78~76-I/O (رله ۱ تا ۴) را برابر ۱۳ تنظیم میکنیم.

| ٦,        | A1        |       |
|-----------|-----------|-------|
| 8         | <b>C1</b> | رله 1 |
| <u>ره</u> | A2        | رله 2 |
| 5         | C2        |       |
| 5         | A3        | رله 3 |
| <u>P</u>  | C3        |       |
| L L       | A4        |       |
| 5         | C4        | رلە4  |

# خروجی آنالوگ

حالت عملکردی دیگر اینورترها، حالت آنالوگ است. در این حالت می توان پارامترهای مختلفی همچون فرکانس خروجی، جریان یا توان را از ترمینال آنالوگ خروجی دریافت کرد. مثلا وقتی یک PLC دارید که باید مقادیری مثل فرکانس و جریان موتور را بخواند، به راحتی می توان از ترمینالهای آنالوگ درایو، اتصال به PLC را برقرار کرد تا اطلاعات مورد نظر به PLC ارسال شود و دیگر نیاز به تجهیزات اندازه گیری مجزا نباشد. کاربرد دیگر خروجی آنالوگ کارکرد تقسیم بار یا گشتاور بین چندین درایو موازی می باشد. مثلا، می توان خروجی آنالوگ روی یک درایو را روی گشتاور موتور تنظیم کرد و این سیگنال را به عنوان نقطه مرجع گشتاور به درایوهای دیگر در مجموعه داد. بدین شکل همه درایوها با یک گشتاور یکسان عمل می کنند و بار بین موتورها تقسیم خواهد شد.

خروجی های آنالوگ توسط پارامترI/O-70 و I/O-72 با توجه به مقادیر زیر انتخاب میشود:

خروجي آنالوگ S0:

| گروه | پارامتر | مقدار | توضيحات                                                     |
|------|---------|-------|-------------------------------------------------------------|
| I/O  | 70      | 0     | فرکانس خروجی به عنوان خروجی آنالوگ انتخاب میشود.            |
|      |         | 1     | جریان خروجی به عنوان خروجی آنالوگ انتخاب میشود.             |
|      |         | 2     | ولتاژ خروجی به عنوان خروجی آنالوگ انتخاب میشود.             |
|      |         | 3     | ولتاژ ارتباط DC اینورتر به عنوان خروجی آنالوگ انتخاب میشود. |

خروجی آنالوگ و سطح آن توسط ترمینال SO انتخاب و تنظیم می شود. اگر از مقدار خروجی آنالوگ برای ورودی تجهیزات اندازه گیری استفاده می کنید، این مقدار مطابق با خصوصیات اندازه گیری های مختلف تغییر می کند:

| گروه | پارامتر | مقدار     | توضيحات                |
|------|---------|-----------|------------------------|
| I/O  | 71      | 10-200(%) | مقدار تغییر برحسب درصد |

خروجی آنالوگ S1:

| گروه | پارامتر | مقدار | توضيحات                                                     |
|------|---------|-------|-------------------------------------------------------------|
|      | 72      | 0     | فرکانس خروجی به عنوان خروجی آنالوگ انتخاب میشود.            |
| L/O  |         | 1     | جریان خروجی به عنوان خروجی آنالوگ انتخاب میشود.             |
| 1/0  |         | 2     | ولتاژ خروجی به عنوان خروجی آنالوگ انتخاب میشود.             |
|      |         | 3     | ولتاژ ارتباط DC اینورتر به عنوان خروجی آنالوگ انتخاب میشود. |

خروجی آنالوگ و سطح آن توسط ترمینال S1 انتخاب و تنظیم می شود. اگر از مقدار خروجی آنالوگ برای ورودی تجهیزات اندازه گیری استفاده می کنید، این مقدار مطابق با خصوصیات اندازه گیری های مختلف تغییر می کند:

| گروه | پارامتر | مقدار     | توضيحات                |
|------|---------|-----------|------------------------|
| I/O  | 73      | 10-200(%) | مقدار تغییر برحسب درصد |

فعال/غیر فعال بودن چپگرد یا راستگرد

۱- اگر بخواهید موتور هم در جهت راستگرد و هم چپگرد چرخش داشته باشد. پارامتر FU1-01 را بر روی ۰ تنظیم کنید.

| گروه      | پارامتر | مقدار | توضيحات                       |
|-----------|---------|-------|-------------------------------|
| FU1 Group | 01      | 0     | جهت چرخش به هر دو طرف میباشد. |

۲- اگر بخواهید موتور فقط در جهت چپگرد چرخش داشته باشد پارامتر FU1-01 را برابر ۱ تنظیم کنید.

| گروه      | پارامتر | مقدار | توضيحات                     |
|-----------|---------|-------|-----------------------------|
| FU1 Group | 01      | 1     | فقط در جهت چپگرد عمل میکند. |

۳- اگر بخواهید موتور فقط در جهت راستگرد چرخش داشته باشد پارامتر FU1-01 را برابر ۲ تنظیم کنید.

| گروه      | پارامتر | مقدار | توضيحات                        |
|-----------|---------|-------|--------------------------------|
| FU1 Group | 01      | 2     | فقط در جهت راستگرد عمل می کند. |

### کنترلPID

کنترلر PID یک سیستم کنترلی میباشد که خطاهای ما را کاهش میدهد. این سیستم کنترلی در خیلی از کارخانهها و صنایع برای کنترل فشار، دما، سطح و بسیاری از فرایندها کاربرد دارد. همه سیستمهای کنترلی که در حال حاضر در جهان برای کاهش خطا استفاده میشوند از همین سیستم کنترلر PID به عنوان پایه و اساس استفاده کردهاند. برای واضحتر شدن اینکه این سیستم کنترلی چیست مثالی را ذکر میکنیم. در کارخانههای قدیم که این سیستم کنترلی موجود نبود از انسانها برای انجام کنترلها استفاده میکردند.

### سيستم كنترل اتوماتيك

در سیستم کنترل اتوماتیک دیگر نیازی به اپراتور نیست. در این روش با استفاده از یک سیستم کنترلر PID تمامی کارهای یک اپراتور را به صورت کاملا دقیق سنسورها و کنترلرها انجام میدهند که نه خطای انسانی دارد و نه مسائل جانی و مالی و...! حال این سیستم کنترلی PID چگونه کار میکند؟ نحوه عملکرد به این صورت است که ابتدا ترنسمیتر دمای گیچ، دمای خوانده شده مربوط به آب داغ را از طریق سیمها به کنترلر PID منتقل میکند (به تازگی به صورت وایرلس هم انجام مند) بکتت ای PID با توجه به مددم که ان بالام کو مختانده شده مده مربوا به

می شود) و کنترلر PID با توجه به عددی که از بالای کوره خوانده شده با عددی که قبلا تنظیم شده، مقایسه می کند که هم خوانی دارد یا خیر؟ چون قبلا به کنترلر PID گفتیم که ما مثلا دمای ۵۰ درجه می خواهیم. حالا کنترل کننده دو عدد را مقایسه خواهد کرد! کنترلر بعد از اینکه اختلاف این دو عدد را متوجه شد سریع به شیر کنترلی دستور می دهد که شیر گاز کم شود یا زیاد شود تا دمای مورد نظر تنظیم شود. شیر کنترلی سریع شیر گاز را کم و زیاد می کند تا شعله کم و زیاد شده و دمای آب بالای کوره تنظیم گردد.

شرکت مهندسی راستان rastankala.com

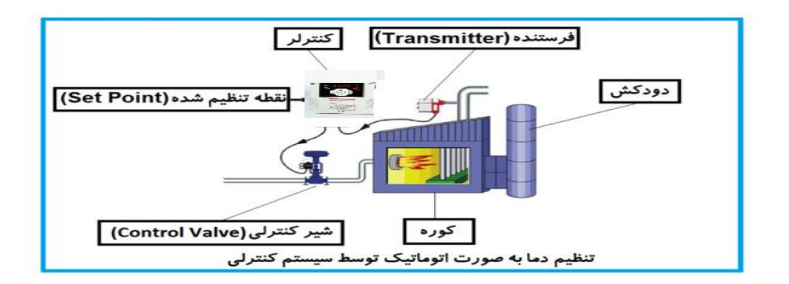

در شکل به وضوح استفاده از یک سیستم کنترلی شرح داده شده است. یک شیر کنترلی هم مشاهده می کنید که با استفاده از فشار هوا و ۴ عدد فنری که در بالای آن قرار دارد به صورت اتوماتیک گاز را کم و زیاد می کند.

کنترلر PID یعنی کنترل هوشمندانه یک پارامتر از یک فرآیند صنعتی از قبیل: کنترل فشار آب در یک خط لوله، کنترل دبی آب در یک خط لوله، کنترل فلوی هوای یک سیستم دمنده، کنترل دمای یک سالن.

ساختمانی چند طبقه را در نظر بگیرید در طبقات پایین این ساختمان فشار آب تقریبا در تمام ساعات روز خوب بوده و ساکنین مشکلی از بابت فشار آب نخواهند داشت ولی طبقات بالاتر در ساعات مختلف روز و بسته به مصرف ساکنین ساختمان از بابت فشار آب مشکل خواهند داشت. برای رفع این مشکل اکثر ساختمانها از یک پمپ در مسیر لوله رفت آب به واحدها استفاده میکنند و این پمپ توسط یک سیستم تشخیص فشار بصورت زیر کار میکند:

هر موقع فشار آب از یک حد معینی افت کند سنسور فشار به موتور فرمان روشن شدن میدهد و موتور به سرعت شروع به کار میکند ( و این خود بعضی مواقع باعث ایجاد یک ضربه در لولهها میگردد که این موضوع نه تنها به سیستم لولهکشی صدمه میزند بلکه باعث خرابی

پمپ نیز می گردد) و به محض رسیدن فشار به مقدار دلخواه موتور دوباره خاموش می گردد. روشن و خاموش شدنهای مداوم پمپ نه تنها باعث بالا رفتن هزینه برق شده بلکه باعث کاهش طول عمر مفید موتور و پمپ می گردد و در ضمن هیچ وقت فشار داخل لولهها تثبیت نمی گردد و فشار آب خروجی از شیر آب بصورت مداوم کم و زیاد می گردد. لذا برای برطرف کردن این موضوع کافیست موتور توسط یک اینورتر بصورت DT کنترل شود. در این حالت از یک سنسور تشخیص فشار آب در مسیر خط لوله بایستی استفاده نمود. بلوک دیا گرام نحوه کار بصورت زیر می باشد:

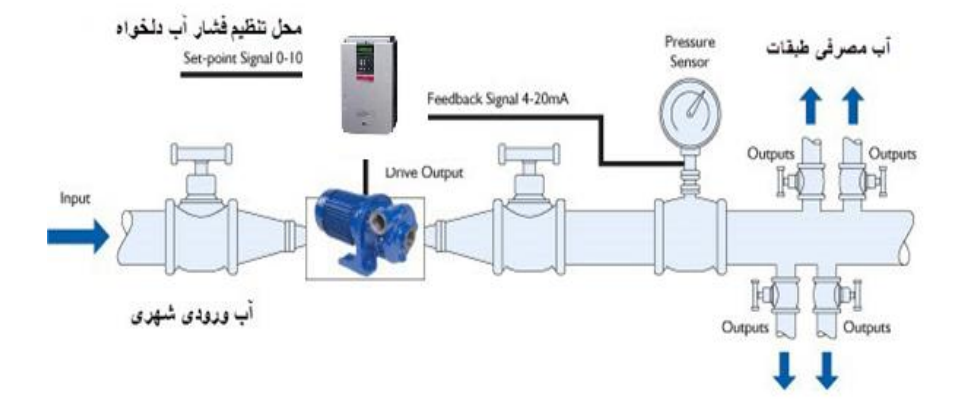

همانطور که در شکل بالا دیده میشود محلی جهت تنظیم فشار دلخواه در سیستم خواهد بود (SV) که اپراتور میتواند فشار دلخواه آب مصرفی را از آن محل تنظیم نماید اینورتر مقدار فشار خط را از طریق سنسور نصب شده در خروجی پمپ خوانده(PV) و با مقدار(SV) تنظیم شده مقایسه میکند اگر فشار خط(PV) کمتر از مقدار فشار تنظیم شده(SV) باشد دور موتور را به آرامی افزایش میدهد تا فشار به مقدار مطلوب تنظیم شده برسد و به محض رسیدن فشار به مقدار تنظیم شده دور را ثابت نگه میدارد و اگر به هر دلیلی ( مثلا به دلیل بسته شدن شیر مصرفکننده ها) فشار خط بالاتر از مقدار تنظیم شده بشود دور موتور توسط اینورتر کاهش می یابد تا جایی که دیگر نیازی به کارکرد پمپ نباشد که در اینصورت پمپ کلا خاموش میگردد و به محض کاهش فشار دوباره سیکل بالا تکرار میگردد.

# کنترلPID توسط اینور ترهای IP5A:

مراحل انجام کار: ۱-یارامتر APP-02=1 قراردهید.

| گروه      | پارامتر | مقدار | توضيحات               |
|-----------|---------|-------|-----------------------|
| APP Group | 02      | 1     | كنترل PID فعال مىشود. |

 توضیحات
 مقدار
 پارامتر
 گروه

 بر روی (0.20 تنظیم میشود(خروجی جریانی)
 0
 بر روی (0.20 تنظیم میشود(خروجی ولتاژی)
 1

 ۸۹۲۹ Group
 00
 1
 1

 بر روی (0.20 تنظیم میشود(خروجی ولتاژی)
 2
 1

۲- نوع فیدبک خروجی را با استفاده از پارامترAPP-06 تنظیم کنید.

۳- محدوده خروجی کنترل کننده را در پارامترهای APP-14 وAPP-15 تنظیم کنید.

| گروه      | پارامتر | مقدار   | توضيحات                 |
|-----------|---------|---------|-------------------------|
|           | 14      | 0.1-400 | محدودكننده بالا فركانس  |
| APP Group | 15      |         | محدودكننده پايين فركانس |

۴- مرجع کنترلکننده (setpoint) را در پارامتر APP-05 تنظیم کنید.

| گروه      | پارامتر | مقدار | توضيحات                                   |
|-----------|---------|-------|-------------------------------------------|
|           | 05      | 0     | از طریق کیپد ۱ تنظیم میگردد.              |
|           |         | 1     | از طریق کیپد ۲ تنظیم میگردد.              |
| APP Group |         | 2     | از طریق ورودی ۱۰-۰ ولت تنظیم میگردد.      |
|           |         | 4     | از طریق ورودی ۲۰-۰ میلیآمپر تنظیم میگردد. |
|           |         | 7     | از طریق ورودی RS-485 تنظیم میگردد.        |

۵- مقیاس اندازه گیری فیدبک را در پارامتر I/O-86 تنظیم کنید.

| گروه      | پارامتر | مقدار | توضيحات    |
|-----------|---------|-------|------------|
| I/O Group | 86      | 0     | برحسب درصد |
|           |         | 1     | برحسب بار  |

۶- در صورت استفاده از P,I,D از طریق پارامترهای زیر آنها را تنظیم کنید.

| گروه      | پارامتر | مقدار     | توضيحات              |
|-----------|---------|-----------|----------------------|
| APP Group | 11      | 0-999(%)  | ضریب P تنظیم میگردد  |
|           | 12      | 0.1-32(S) | ضریب I تنظیم میگردد  |
|           | 13      | 0-30(S)   | ضریب D تنظیم می گردد |

ت**وجه**: مقادیر فوق در هر پروژهای متفاوت بوده و به صورت آزمون و خطا بدست می آید.

۲- مقدار مرجع را در پارامترDRV-00 تنظیم کنید.

شرکت مهندسی راستان rastankala.com

| گروه      | پارامتر | مقدار | توضيحات                                      |
|-----------|---------|-------|----------------------------------------------|
| DRV Group | 00      | -     | مقدار Setpoint تنظیم می گردد(درصد یا فرکانس) |

۸- مقدار فیدبک و مرجع در پارامترDRV-15 قابل مشاهده می باشد.

| گروه      | پارامتر | مقدار | توضيحات                                                 |
|-----------|---------|-------|---------------------------------------------------------|
| DRV Group | 15      | -     | مقدار فیدبک و مرجع نمایش داده میشود (درصد یا<br>فرکانس) |

۹- مقدار sleep delay time را در پارامتر زیر تنظیم کنید.

| گروه      | پارامتر | مقدار    | توضيحات                |
|-----------|---------|----------|------------------------|
| APP Group | 27      | 0-9999 S | تنظيم Sleep delay time |

۱۰- مقدار sleep frequency را در پارامتر زیر تنظیم کنید.

| گروه      | پارامتر | مقدار | توضيحات               |
|-----------|---------|-------|-----------------------|
| APP Group | 28      | 0-400 | تنظيم Sleep frequency |

۱۱- مقدار wake up level را در پارامتر زیر تنظیم کنید.

| گروه      | پارامتر | مقدار   | توضيحات             |
|-----------|---------|---------|---------------------|
| APP Group | 29      | 0-100 % | تنظيم wake up level |

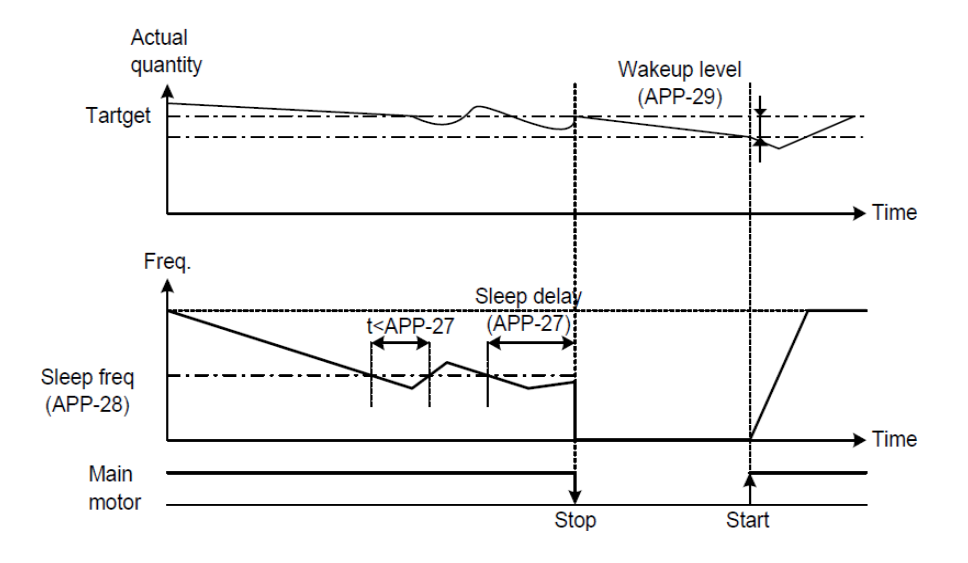

درشکل فوق فیدبک و فرکانس شروع به افزایش میکنند، پس از اینکه فرکانس به مقدار ماکزیمم خود و فیدبک به مقدار set point رسید، فرکانس شروع به کم شدن میکند تا زمانی که به مقدار sleep frequency مد نظر ما میرسد و به مقدار مدت زمانی که در sleep delay تنظیم کردهایم صبر کرده و سپس خاموش می شود. اگر مقدار فیدبک کمتر از مقدار set point شرود به اندازه مقداری که در wake up level تنظیم کردهایم پایین آمده و پس از رد شدن از این مقدار دوباره پمپ شروع به کار کردن میکند.

# اصول عملكرد كنترلر

مثال: فرض می کنیم که یک پمپ آب در یک ساختمان چند طبقه جهت تامین فشار خط لوله آب مصرفی ساکنین نصب شده است و میخواهیم فشار آب مصرفی را توسط کنترل دور پمپ به نحوی کنترل نماییم که همیشه فشار آب در لوله ثابت باقی بماند و ساکنین طبقات بالاتر احساس افت فشار ننمایند. فشار خط لوله آب مصرفی توسط یک ترنسمیتر فشار دوسیمه ۴ تا ۲۰ میلیآمپر و ۰ تا ۱۰ بار خوانده شده و به اینورتر وصل گردد.

برای این کار APP-06 را برابر ۰ (MA -00) و APP-05 را برابر ۰ ( از روی کی پد) تنظیم می کنیم. I/O-86 را برابر ۰ بر حسب درصد قرار می دهیم. هدف ما این است که فشار در 5 Bar ثابت بماند، برای این کار به پارامتر DRV-00 در گروه اصلی رفته و مقدار آن را با استفاده از روش انتخاب شده در پارامتر APP-05 برابر ۵۰ تنظیم می کنیم. مقدار ماکزیمم و مینیمم فرکانس را در پارامترهای APP-14 و APP-15 تنظیم می کنیم. شرکت مهندسی راستان rastankala.com

> در ایـن مثـال مقـدار Wake up را برابـر ۱ قـرار داده یعنـی بـه محـض اینکـه ۱ درصـد از مقـدار set point کـم شـد پمـپ شـروع بـه کـار کنـد و مقـدار sleep frequency را برابر ۴۵ وsleep delay time را برابر ۵ ثانیه تنظیم کردیم. با توجه به مقادیر فوق، P,I,D را در شرایطی که خروجی مطلوب بدست نیامد، باید تغییر داده تا در ۱۰ میلیآمپر (خروجی سنسور) فشار ۵ بار را داشته باشیم.

## محدوده Low/High برای کنترل فرکانس :

برای استفاده از این محدوده لازم است پارامتر FU1-33 بر روی ۱ تنظیم شود.

| گروه      | پارامتر | مقدار                 | توضيحات                            |
|-----------|---------|-----------------------|------------------------------------|
|           | 33      | انتخاب محدوده فركانسى | مقدار را برابر ۱ قرار دهید.        |
| FU1 group | 35      | محدوديت فركانس بالا   | فرکانس از این مقدار، بیشتر نمیشود. |
|           | 34      | محدوديت فركانس پايين  | فرکانس از این مقدار، کمتر نمیشود.  |

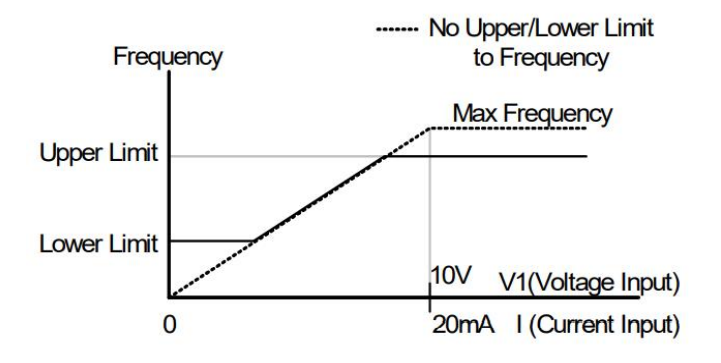

پرش از ورودی فرکانسهای مشخص در برخی از پروژهها مشاهده میشود که در زمان کار اینورتر و موتور، برخی از قسمتهای مکانیکی دستگاههای همجوار با آن شروع به نوسان کرده و صداهای ناهنجاری را تولید میکنند که علت آن برابری برخی از فرکانسهای طبیعی موتور و آن قسمتهای مکانیکی میباشد. توسط این تابع می توان آن فرکانس ها را شناسایی کرده و از روی آنها پرش کرد تا این اتفاق نیفتد.

 ✓ توجه داشته باشید این قابلیت تنها در ورودیهای آنالوگ با تغییر ولتاژ و جریان ورودی در دسترس خواهد بود.

نحوه انجام کار:

پارامتر FU2-10=1 قرار دهید.

| گروه      | پارامتر | مقدار | توضيحات                       |
|-----------|---------|-------|-------------------------------|
| FU1 group | 10      | 1     | انتخاب فرکانس پرش فعال میشود. |

فرکانسهای مد نظر برای پرش را در پارامترهای زیر قرار دهید:

| گروه      | پارامتر | مقدار      | توضيحات                           |
|-----------|---------|------------|-----------------------------------|
| FU1 group | 11      |            | اولین محدودکننده پایین فرکانس پرش |
|           | 12      | 0.1-400 Hz | اولین محدودکننده بالا فرکانس پرش  |
|           | 13      |            | دومین محدودکننده پایین فرکانس پرش |
|           | 14      |            | دومین محدودکننده بالا فرکانس پرش  |
|           | 15      |            | سومین محدودکننده پایین فرکانس پرش |
|           | 16      |            | سومین محدودکننده بالا فرکانس پرش  |

**توجه**: تنظیمات فرکانس کاری در محدوده FU1-11~FU1 که فرکانسهای پرش میباشند، در دسترس نمیباشد.

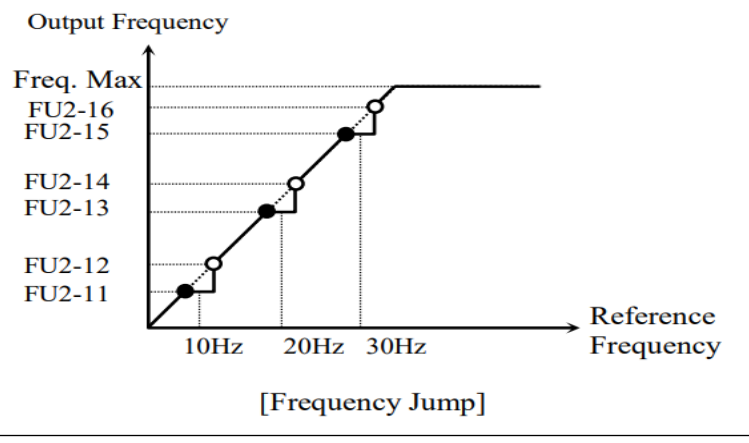

# فرکانس مرجع برای ACC/DEC Time

۱- اگر زمان افزایش و کاهش سرعت بر اساس فرکانس ماکزیمم باشد:

دراین صورت زمان صعود و نزول براساس فرکانس ماکزیمم تغییر خواهند کرد.

به عنوان مثال اگر فرکانس ماکزیمم (FU1-30) ۶۰ هرتز باشد و زمان افزایش و کاهش ۱۰ ثانیه باشند، از صفر تا ۶۰ هرتز را در ۱۰ ثانیه طی میکند و زمان کاهش نیز همین مقدار خواهد بود، یا اگر فرکانس ماکزیمم ۶۰ هرتز ، فرکانس Command 30 هرتز و زمان افزایش ۱۰ ثانیه باشد پس از استارت از صفر تا ۳۰ هرتز را در ۵ ثانیه طی میکند زیرا مرجع فرکانسی همان فرکانس ماکزیمم میباشد.

مراحل انجام کار:

پارامتر FU1-73=0 قرار دهید.

| گروه      | پارامتر | مقدار | توضيحات                                      |
|-----------|---------|-------|----------------------------------------------|
| FU1 group | 73      | 0     | بر اساس فرکانس ماکزیمم (FU1-30) تنظیم میشود. |

**۲**- اگر زمان افزایش و کاهش سرعت بر اساس فرکانس Command باشد:

در این حالت اینورتر فرکانس command را به عنوان مرجع انتخاب کرده و زمان صعود و نزول بر اساس این فرکانس صورت می گیرد و فرکانس ماکزیمم نقشی ندارد.

به عنوان مثال اگر زمان افزایش و کاهش(ACC/DEC) ۱۰ ثانیه، فرکانس Command یا فرمان ۳۰ هرتز و فرکانس ماکزیمم ۶۰ هرتز باشد، از صفر تا ۳۰ هرتز را در ۱۰ ثانیه طی میکند و هیچ اهمیتی به فرکانس ماکزیمم نمیدهد.

پارامتر FU1-73=1 قراردهید.

| گروه      | پارامتر | مقدار | توضيحات                             |
|-----------|---------|-------|-------------------------------------|
| FU1 group | 73      | 1     | بر اساس فرکانس command تنظیم میشود. |

تنظيم خصوصيات زمان افزايش و كاهش سرعت (ACC/DEC Time scale)

| گروه      | پارامتر | مقدار | توضيحات     |
|-----------|---------|-------|-------------|
| FU1 group | 74      | 0     | با دقت 0.01 |
|           |         | 1     | با دقت 0.1  |
|           |         | 2     | با دقت 1    |

توسط این پارامتر دقت زمان افزایش و کاهش را میتوانیم تغییر دهیم:

در مواقعی که به دقت خیلی بالایی نیاز دارید (۴.۵ ثانیه،۵.۲۵ ثانیه) از این پارامتر استفاده کنید.

تنظیم چندین زمان افزایش/کاهش به کمک ترمینال های فرمان

مراحل انجام کار:

۱- ابتدا ACC/DEC را تنظیم میکنیم.

۲- پارامترهایI/O-20 و I/O-21 و I/O-22 را بر روی مقادیر زیر تنظیم کنید.

| گروه      | پارامتر | مقدار | توضيحات                                       |
|-----------|---------|-------|-----------------------------------------------|
| I/O group | 20      | 3     | (M1 ترمينال)Multi Accel/Decel – Low           |
|           | 21      | 4     | ( سرمينال Multi Accel/Decel – Mid (ترمينال M2 |
|           | 22      | 5     | ( Multi Accel/Decel – High (ترمينال M         |

۳- زمانهای افزایش را در پارامترهای زوج و زمانهای کاهش را در پارامترهای فرد تنظیم کنید. (I/O-70 - I/O-75)

| گروه      | پارامتر | مقدار     | توضيحات         |
|-----------|---------|-----------|-----------------|
|           | 70      |           | زمان افزایش اول |
| I/O group | -       | 0-6000(S) | _               |
|           | 75      |           | زمان کاهش سوم   |

شرکت مهندسی راستان rastankala.com

با استفاده از جدول زیر زمان مورد نظر خود را تنظیم کنید:

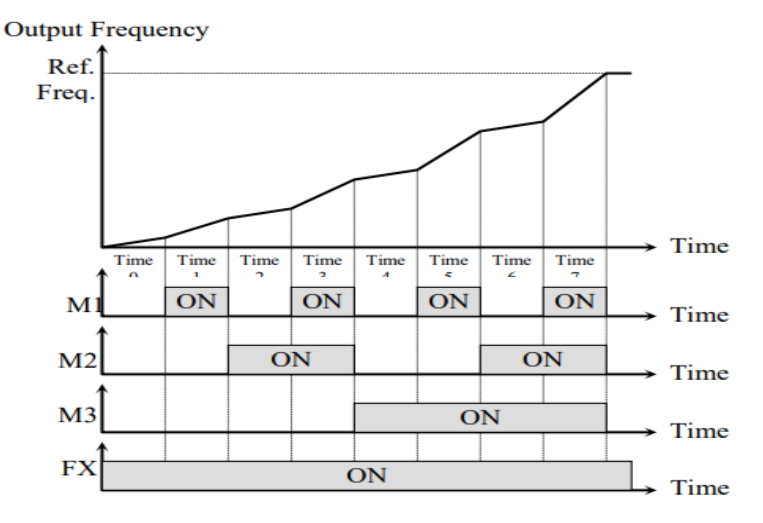

[Multi-Accel/Decel Time Operation]

# الگوی تنظیم زمان افزایش و کاهش سرعت

با استفاده از پارامترهای زیر میتوان الگوی افزایش/ کاهش را تنظیم کرد:

. برای استفاده از الگوی خطی پارامتر FU1-02 را بر روی 0 تنظیم کنید.

| گروه      | پارامتر | مقدار | توضيحات                       |
|-----------|---------|-------|-------------------------------|
| FU1 group | 02      | 0     | بر روی الگوی خطی تنظیم میشود. |

# ✓ الگوی اصلی در این حالت برای کاربردهایی با گشتاور ثابت است.

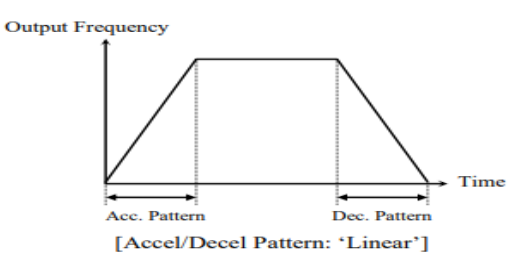

شركت مهندسي راستان rastankala.com

۲- برای استفاده از الگوی منحنی پارامتر FU1-01 را بر روی 1 تنظیم کنید.

| گروه      | پارامتر | مقدار | توضيحات                        |
|-----------|---------|-------|--------------------------------|
| FU1 group | 01      | 1     | بر روی الگوی منحنی تنظیم میشود |

به كمك اين الكو وضعيت افزايش سرعت و توقف موتور به صورت يكنواخت و به آرامي صورت مي گيرد.

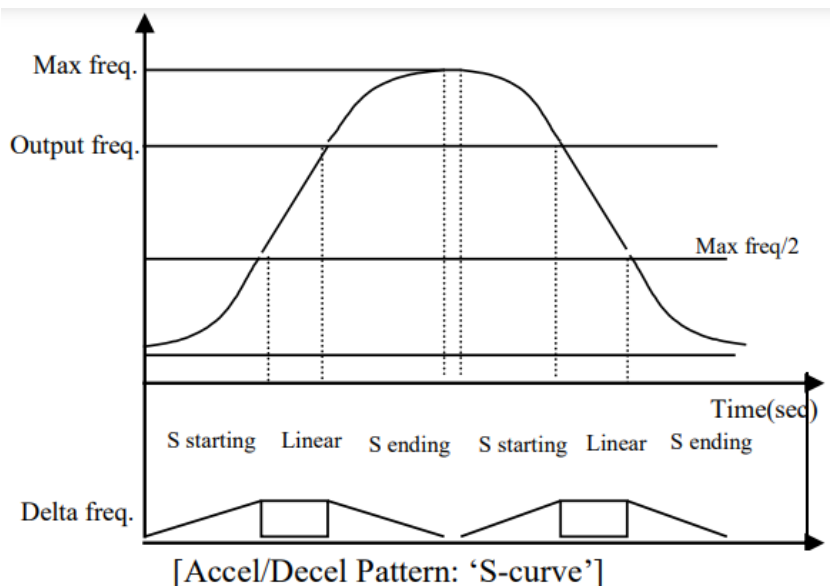

تعيين نحوه توقف(Stop)

۱-کم شدن شتاب تا توقف

سرعت موتور در زمان تنظیم شده شروع به کاهش می کند.

یارامتر FU1-23=0 قرار دهید.

| گروه      | پارامتر | مقدار | توضيحات          |
|-----------|---------|-------|------------------|
| FU1 group | 23      | 0     | توقف از طريق DEC |

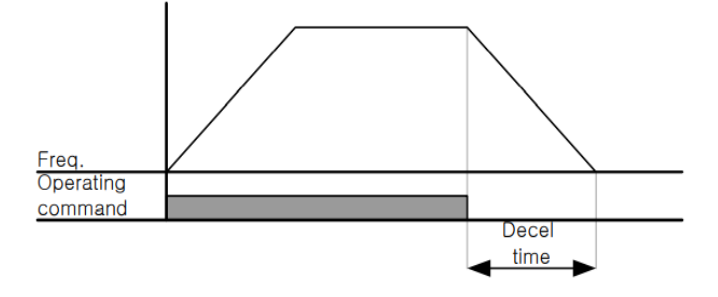

۲–استفاده از ترمز DC برای توقف

در این روش بعد از آنکه سرعت موتور تا نزدیک به توقف رسید، ولتاژ dc با فرکانس و زمانی که در این روش بعد از آنکه سرعت موتور کاملا متوقف که در پارامترها تنظیم می کنیم به استاتور موتور تزریق می شود تا شفت موتور کاملا متوقف شود و برای زمانیکه بار سنگینی به موتور وصل است مناسب است.

**نکته**: علت استفاده از ترمز dc به این خاطر است که در صنعت در بعضی از مواقع به توقف کامل نیاز داریم و اگر به حرکت الکتروموتور توجه کرده باشید پس از قطع برق، الکتروموتور بلافاصله نمی ایستد علی الخصوص زمانیکه بار سنگینی به الکتروموتور وصل است در چنین مواقعی از ترمز dc درایو استفاده می کنیم.

مراحل انجام کار:

۱- پارامتر FU1-23=1 قراردهید.

| گروه      | پارامتر | مقدار | توضيحات                               |
|-----------|---------|-------|---------------------------------------|
| FU1 group | 23      | 1     | $\operatorname{DC}$ توقف از طریق ترمز |

۲- نقطه شروع ترمز یا فرکانس شروع ترمز را در پارامتر FU1-25 تنظیم کنید.

شرکت مهندسی راستان rastankala.com

| گروه      | پارامتر | مقدار      | توضيحات                                                               |
|-----------|---------|------------|-----------------------------------------------------------------------|
| FU1 group | 25      | 0.1-60(Hz) | با تنظیم این پارامتر تعیین میکنیم که در<br>چه فرکانسی ترمز اعمال شود. |

۳- مقدار ولتاژ ترمز را در پارامتر FU1-27 تنظیم کنید.

| گروه      | پارامتر | مقدار    | توضيحات                                                           |
|-----------|---------|----------|-------------------------------------------------------------------|
| FU1 group | 27      | 0-200(%) | با تنظیم این پارامتر تعیین میکنیم که<br>ترمز چقدر زور داشته باشد. |

۴- مدت زمان تزریق جریان DC را در پارامتر FU1-26 تنظیم کنید.

| گروه      | پارامتر | مقدار   | توضيحات                                        |
|-----------|---------|---------|------------------------------------------------|
| FU1 group | 26      | 0-60(S) | مدت زمان تزریق جریان DC در زمان<br>توقف موتور. |

۵- مدت زمان قبل از ترمز را در پارامتر FU1-24 تنظیم کنید.

| گروه      | پارامتر | مقدار   | توضيحات                                                                         |
|-----------|---------|---------|---------------------------------------------------------------------------------|
| FU1 group | 24      | 0-60(S) | با تنظیم این پارامتر تعیین میکنیم که<br>قبل از اینکه ترمز بگیرد چه مدت صبر کند. |

خلاصهای از مراحل:

| گروه      | پارامتر | مقدار    | توضيحات                               |
|-----------|---------|----------|---------------------------------------|
|           | 23      | 1        | توقف با استفاده از ترمز DC فعال میشود |
|           | 25      | 0.1-60   | نقطه شروع ترمز يا فركانس شروع ترمز    |
| FU1 group | 27      | 0-200(%) | مقدار ولتاژ ترمز                      |
|           | 26      | 0-60(S)  | مدت زمان تزریق جریان                  |
|           | 24      | 0-60     | مدت زمان قبل از ترمز                  |

شرکت مهندسی راستان rastankala.com

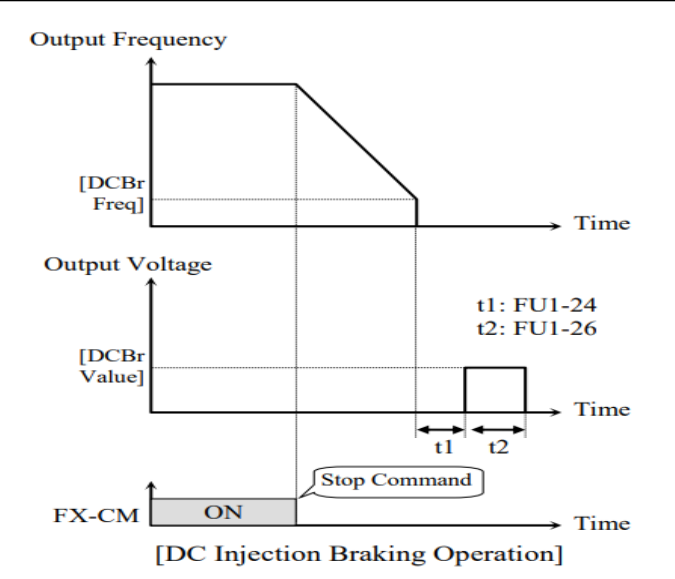

۳-چرخش آزاد به نسبت اینرسی حرکتی تا توقف

در این حالت زمانیکه دستور توقف داده می شود ولتاژ و فرکانس خروجی قطع شده و موتور رها می شود مثل زمانیکه موتور را به صورت دستی خاموش می کنیم و زمان ایستادن آن بستگی به اینرسی بار دارد.

پارامترFU1-23=2 قراردهید.

| گروه      | پارامتر | مقدار | توضيحات               |
|-----------|---------|-------|-----------------------|
| FU1 group | 23      | 2     | توقف ازطريق چرخش آزاد |

تعیین نحوه راه اندازی (START)

۱- زیادشدن شتاب تا رسیدن به فرکانس مورد نظر
 سرعت موتور در زمان تنظیم شده شروع به افزایش می کند.

پارامتر FU1-20=0 قرار دهید.

شرکت مهندسی راستان rastankala.com

| گروه      | پارامتر | مقدار | توضيحات               |
|-----------|---------|-------|-----------------------|
| FU1 group | 20      | 0     | راهاندازی از طریق ACC |

### ۲- استفاده از ترمز DC در هنگام راه اندازی

در بعضی موارد نیاز به استفاده از ترمز DC در هنگام راهاندازی موتور داریم. برای مثال در هنگام راهاندازی آسانسور برای عدم سقوط آسانسور در لحظه شروع باید از ترمز DC استفاده کنیم.

پارامتر FU1-20=1 قرار دهید.

| گروه      | پارامتر | مقدار    | توضيحات                            |
|-----------|---------|----------|------------------------------------|
| FU1 group | 21      | 0-60(s)  | مدت زمان تزريق ولتاژ               |
|           | 22      | 0-200(%) | ولتاژ dc تزریقی در هنگام راهاندازی |

# فركانس تثبيت (Dwell frequency)

از این پارامتر زمانی استفاده میکنیم که نیاز داشته باشیم موتور در یک فرکانس مشخص، لحظهای متوقف شده سپس شروع به حرکت کند.

### مراحل انجام کار:

۱- فرکانس تثبیت به هنگام صعود (ACC) را در پارامتر FU2-07 تنظیم کنید.

| گروه      | پارامتر | مقدار       | توضيحات                                          |
|-----------|---------|-------------|--------------------------------------------------|
| FU2 group | 07      | 0.1-400(Hz) | فر کانس تثبیت (فر کانس لحظه متوقف شدن<br>در ACC) |

۲-زمان تثبیت را در پارامتر FU2-08 تنظیم کنید.

| گروه      | پارامتر | مقدار   | توضيحات               |
|-----------|---------|---------|-----------------------|
| FU2 group | 08      | 0-10(S) | مدت زمان تثبیت در ACC |

Output freq.

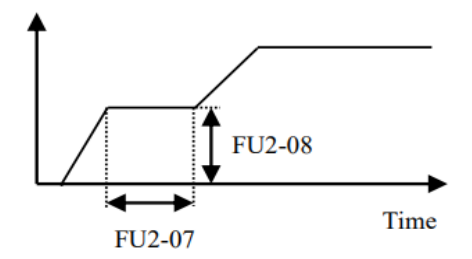

**انتخاب مدکاری دستگاه** پارامتر FU2-60 برای انتخاب روش کنترل اینورتر و نوع بکارگیری اینورتر، تنظیم میشود.

### روشهای کنترلی:

### ۱- روش کنترلی V/F یا کنترل عددی

این روش با استفاده از منحنی v/f متناسب با فرکانس، ولتاژ یا گشتاور مناسب را در خروجی ایجاد میکند.

سادهترین مد راهاندازی موتور میباشد که با تغییر ولتاژ و فرکانس سرعت موتور کنترل می شود؛ در این مد، ولتاژ و فرکانس با یک شیب ثابت به حداکثر مقدار مورد نیاز می رسند. این مد برای کارهایی ساده که احتیاج به گشتاور بالا ندارد، مانند: پمپ و فن، دستگاههای ریسندگی و... استفاده می گردد. حالت پیش فرض کارخانه برای اینور ترها ، مد v/f می باشد و به علت مصرف برق کمتر، اقتصادی است. در این روش نیازی به فعال کردن Auto tune نمی باشد.

مراحل انجام کار:

۱-ابتدا فرکانس شروع و فرکانس پایه را تنظیم کنید. ۲- بارامتر FU2-60=0 قرار دهید. شرکت مهندسی راستان rastankala.com

| گروه      | پارامتر | مقدار | توضيحات                             |
|-----------|---------|-------|-------------------------------------|
| FU2 group | 60      | 0     | بر روی روش کنترلی v/f تنظیم میگردد. |

روش کنترلی V/F دارای سه الگوی عملیاتی می باشد:

۱- الگوی عملیات v/f خطی

پارامتر FU1-40=0 قرار دهید.

| گروه                                                                               | پارامتر      | مقدار          | توضيحات                                |  |  |
|------------------------------------------------------------------------------------|--------------|----------------|----------------------------------------|--|--|
| FU1 group                                                                          | 40           | 0              | بر روی روش کنترلی v/f خطی تنظیم میگردد |  |  |
| <b>توجه</b> : این الگو به این معنی است که نسبت ولتاژ/ فرکانس به صورت خطی از FU1-32 |              |                |                                        |  |  |
| ر ثابت مناسب است.                                                                  | ، برای گشتاو | بمم) میباشد که | (فرکانس شروع ) تا FU1-30 (فرکانس ماکز  |  |  |

### ۲- الگوی V/F مربع

|                  |              |                | پارامتر FU1-40=1 قرار دهید.                     |
|------------------|--------------|----------------|-------------------------------------------------|
| گروه             | پارامتر      | مقدار          | توضيحات                                         |
| FU1 group        | 40           | 1              | بر روی روش کنترلی v/f مربع تنظیم میگردد.        |
| ، و مناسب مصارفی | را نگه داشته | لحظه راهاندازی | <b>توجه:</b> این الگو نسبت ولتاژها به ضربهها در |
|                  |              |                | مانند فنها، پمپها و میباشد.                     |

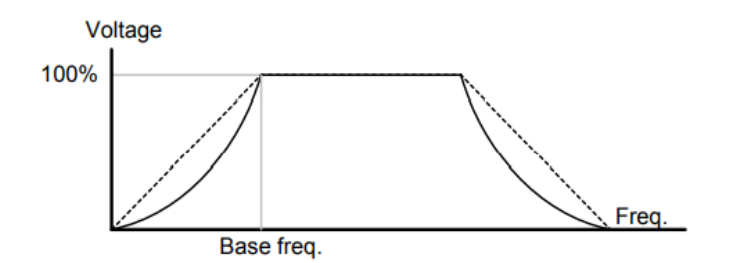

### ۳- الگوی V/F کاربر

به کمک این الگو کاربر می تواند بنا به نیاز خود نسبت v/f را تنظیم کند و موتور را متناسب با خواسته خود کنترل کند.

### مراحل انجام کار:

۱- پارامتر FU1-40=2 قرار دهید.

| گروه      | پارامتر | مقدار | توضيحات                                   |
|-----------|---------|-------|-------------------------------------------|
| FU1 group | 40      | 2     | بر روی روش کنترلی v/f کاربر تنظیم میگردد. |

۲- ولتاژهای مورد نظر خود را در پارامترهای زیر قرار دهید:

| گروه      | پارامتر | مقدار     | توضيحات                        |
|-----------|---------|-----------|--------------------------------|
| FU1 group | 42      | 0-100 (%) | ولتاژ اول کاربر(برحسب درصد)    |
|           | 44      |           | ولتاژ دوم کاربر( برحسب درصد)   |
|           | 46      |           | ولتاژ سوم کاربر( برحسب درصد)   |
|           | 48      |           | ولتاژ چهارم کاربر( برحسب درصد) |

۳- فرکانسهای مورد نظرخود را در پارامترهای زیر قرار دهید:

| گروه      | پارامتر | مقدار      | توضيحات            |
|-----------|---------|------------|--------------------|
| FU1 group | 41      |            | فرکانس اول کاربر   |
|           | 43      | 0-400 (Hz) | فرکانس دوم کاربر   |
|           | 45      |            | فرکانس سوم کاربر   |
|           | 47      |            | فرکانس چهارم کاربر |

Output Voltage

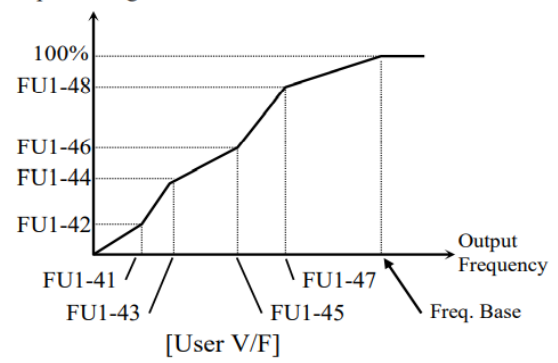

### ۲- روش کنترلی برداری جبران لغزش(Slip compensation)

در موتورهای آسنکرون و در بارهای نامی بسیار سنگین فاصله بین سرعت نامی (RPM) و سرعت سرعت نامی (RPM) و سرعت سنکرون بیشتر می شود، با این روش این لغزش و فاصله جبران می شود (مانند شکل زیر).

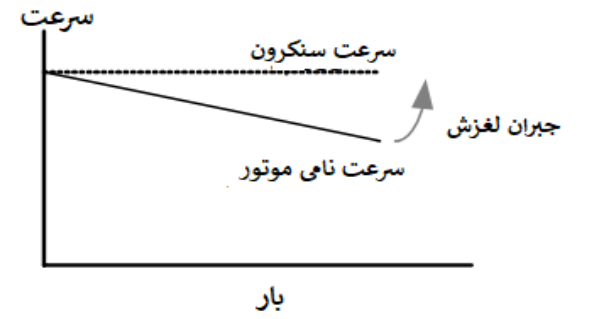

نحوه انجام کار:

۱- ابتدا پارامترهای موتور را تنظیم کنید (FU2-40~ FU2-45)

۲-پارامتر FU2-60=1 قرار دهید.

| گروه      | پارامتر | مقدار | توضيحات                                   |
|-----------|---------|-------|-------------------------------------------|
| FU2 group | 60      | 1     | بر روی روش کنترل جبران لغزش تنظیم میگردد. |

۳- روش کنترل برداری حلقه باز یا بدون سنسور(Sensor Less)

در این روش اینورتر از جریان خروجی موتور فیدبک گرفته و آن را به دو مولفه افقی و عمودی تجزیه می کند. از مولفه عمودی برای کنترل میدان دوار یا شار و از مولفه افقی برای کنترل گشتاور استفاده می کند. اینورتر با توجه به مقادیر نامی موتور که در پارامترهای مربوطه تنظیم کردیم و طی محاسباتی جریان مورد نیاز برای موتور را محاسبه و با جریان خروجی موتور مقایسه می کند، پس برای کنترل صحیح گشتاور، مقدار خطا را محاسبه و جریان خروجی را تصحیح می نماید. **نکته** : تمامی مراحل مذکور با هدف ثابت نگه داشتن گشتاور خروجی انجام می گیرد، به طور کلی این روش در کاربردهایی که نیاز به گشتاور خروجی ثابت باشد مورد استفاده قرار می گیرد. از کاربردهای صنعتی این روش در کارخانه ریسندگی است که لازم است علیرغم تغییر شعاع قرقره همواره گشتاور کشش نخ ثابت بماند.

مراحل انجام کار:

۱- ابتدا پارامترهای مربوط به موتور را وارد کنید (FU2-40~ FU2-45)

۲- پارامتر FU2-60=2 قرار دهید.

| گروه      | پارامتر | مقدار | توضيحات                                             |
|-----------|---------|-------|-----------------------------------------------------|
| FU2 group | 60      | 2     | بر روی روش کنترل برداری بدون سنسور تنظیم<br>میگردد. |

عملیات ذخیر مسازی انرژی این قابلیت از دو طریق صورت می پذیرد:

۱- عملیات ذخیرهسازی دستی

با این کار میتوانیم تا ۳۰ درصد ولتاژ را کاهش دهیم، به این صورت که موتور در هنگام راهاندازی به ولتاژ نامی خود میرسد، اینورتر با استفاده از فیدبک جریان، وجود بار بر روی موتور و یا عدم وجود بار بر روی موتور را تشخیص میدهد. درصورت عدم وجود بار بر روی موتور، اینورتر ولتاژ را تا ۳۰ درصد کاهش میدهد و همین امر سبب کاهش مصرف برق و ذخیره انرژی میشود.

| گروه      | پارامتر | مقدار   | توضيحات                           |
|-----------|---------|---------|-----------------------------------|
| FU1 group | 51      | 1       | عملیات ذخیرہسازی دستی فعال میشود. |
|           | 52      | 0-30(%) | مقدار كاهش ولتاژ به صورت درصد.    |

۲- عملیات ذخیرهسازی اتوماتیک

| گروه      | پارامتر | مقدار | توضيحات                                |
|-----------|---------|-------|----------------------------------------|
| FU1 group | 51      | 2     | عملیات ذخیره سازی اتوماتیک فعال میشود. |

ولتاژ خروجی با محاسبه خودکار مقدار انرژی ذخیره شده بر اساس جریان نامی و جریان بیباری موتور تنظیم میشود.

تنظیم ولتاژ خروجی این پارامتر برای تنظیم ولتاژ خروجی اینورتر میباشد و مناسب موتورهایی است که سطح ولتاژ کاری آنها کمتر از ولتاژ ورودی میباشد. برای مثال در منطقهای ولتاژ پیک ۴۲۰ ولت و موتور شما ۳۸۰ ولت است. با استفاده از پارامتر زیر میتوانید ولتاژ خروجی درایو را کم کنید.

#### نحوه تنظيم:

ولتاژ مورد نظر را در پارامترFU1-49 تنظیم کنید.

| گروه      | پارامتر | مقدار    | توضيحات |
|-----------|---------|----------|---------|
| FU1 group | 49      | 73-115 % |         |

كنترل فن خنككننده(xw) (37-90 kw)

۱- فعال سازی فن خنک کننده در حین اجرا

اگر پس از روشـن نمودن اینورتر یک فرمان عملیاتی اجرا شـود، فن خنککننده شـروع به کار میکند. اگر فرمان عملیات خاموش باشـد و خروجی اینورتر مسـدود شـود، فن خنککننده متوقف میشود.

| گروه      | پارامتر | مقدار | توضيحات               |
|-----------|---------|-------|-----------------------|
| I/O group | 84      | 0     | فعال سازی در حین اجرا |

#### ۲- دائم فعال

| گروه      | پارامتر | مقدار | توضيحات           |
|-----------|---------|-------|-------------------|
| I/O group | 84      | 1     | به صورت دائم فعال |

به محض روشن شدن اينورتر، فن خنك كننده فعال مي شود.

#### ۳- کنترل دما

فن خنک کننده در ابتدا خاموش است و اگر دمای هیت سینک اینورتر بالاتر از درجهای خاص باشد، فن خنک کننده فعال می شود.

| گروه      | پارامتر | مقدار | توضيحات               |
|-----------|---------|-------|-----------------------|
| I/O group | 84      | 2     | فعالسازی با کنترل دما |

### **Power-on-Run**

با استفاده از این پارامتر اینورتر به محض وصل شدن برق شروع به کارکرده و استارت می شود.

### ۱-پارامتر DRV-03 باید برابر ۱ یا ۲ باشد.

| گروه      | پارامتر | مقدار | توضيحات                            |
|-----------|---------|-------|------------------------------------|
| DRV group | 03      | 1/2   | Start/stop ازطریق ترمینالهای فرمان |

### ۲- پارامتر FU2-20=1 قرار دهید.

| گروه      | پارامتر | مقدار | توضيحات                  |
|-----------|---------|-------|--------------------------|
| FU2 group | 20      | 1     | Power-on-Run فعال میشود. |

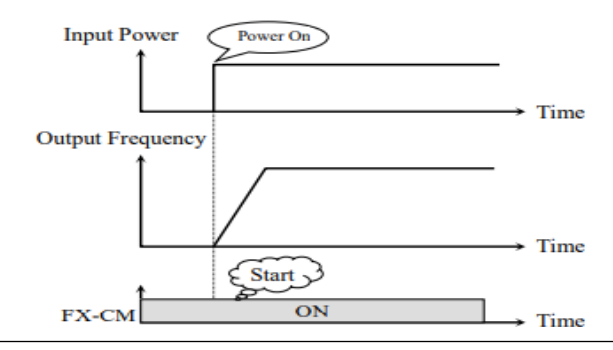

توابع حفاظتى

#### ۱-گرمای الکترونیکی (ETH)

توسط این پارامتر برای اینورتر تعیین می کنیم که اگر گرمای بیش از حد مجاز در موتور وجود داشت، خروجی اینورتر را قطع نماید.

مراحل انجام کار:

۱- از طریق پارامتر FU1-60 عملیات مورد نظر را فعال کنید.

| گروه      | پارامتر | مقدار | توضيحات |
|-----------|---------|-------|---------|
| FU1 group | 60      | 1     |         |

۲- سطح گرمای الکترونیکی (درصدی ازجریان نامی) را در پارامتر FU1-61 تنظیم کنید.

| گروه      | پارامتر | مقدار     | توضيحات                                            |
|-----------|---------|-----------|----------------------------------------------------|
| FU1 group | 61      | 50-200(%) | مقدار اضافه جریان عبوری از موتور برای یک<br>دقیقه. |

۳- مقدار اضــافه جریان عبوری از موتور برای حللت پیوســـته را به صــورت درصــدی در پارامتر FU1-62 تنظیم کنید.

| گروه      | پارامتر | مقدار     | توضيحات                                               |
|-----------|---------|-----------|-------------------------------------------------------|
| FU1 group | 62      | 50-150(%) | مقدار اضافه جریان عبوری از موتور برای<br>حالت پیوسته. |

۴- نوع خنک کننده موتور را در پارامتر FU1-63 تنظیم کنید.

| گروه      | پارامتر | مقدار | توضيحات                  |
|-----------|---------|-------|--------------------------|
| FU1 group | (2)     | 0     | خنک کاری با فن خود موتور |
|           | 05      | 1     | خنک کاری با فن مجزا      |

۲- هشدار اضافه بار

#### مراحل انجام کار:

۱- سطح هشدار اضافه بار را در پارامتر FU1-64 تنظیم کنید.

| گروه      | پارامتر | مقدار     | توضيحات                                                 |
|-----------|---------|-----------|---------------------------------------------------------|
| FU1 group | 64      | 30-110(%) | در چند درصد از اضافه جریان پیغام اضافه بار<br>صادر شود. |

۲- مدت زمان هشدار اضافه بار را در پارامتر FU1-65 تنظیم کنید.

| گروه      | پارامتر | مقدار   | توضيحات                   |
|-----------|---------|---------|---------------------------|
| FU1 group | 65      | 0-30(S) | مدت زمان هشدار اضافه بار. |

۳- لغزش اضافه بار

در حالت قبل اینورتر از طریق رله فقط هشدار اضافه بار میداد، ولی در حالت لغزش اضافه بار، خروجی اینورتر قطع میشود.

### مراحل انجام کار:

### ۱- از طريق پارامتر FU1-66 عمليات مورد نظر را فعال كنيد.

| گروه      | پارامتر | مقدار | توضيحات |
|-----------|---------|-------|---------|
| FU1 group | 66      | 1     |         |

۲- سطح لغزش اضافه بار را در پارامتر FU1-67 تنظیم کنید.

| گروه      | پارامتر | مقدار     | توضيحات                        |
|-----------|---------|-----------|--------------------------------|
| FU1 group | 67      | 30-150(%) | میزان اضافه بار را مشخص میکند. |

۳- مدت زمان اضافه بار را در پارامتر FU1-68 تنظیم کنید.

| گروه      | پارامتر | مقدار   | توضيحات                                              |
|-----------|---------|---------|------------------------------------------------------|
| FU1 group | 68      | 0-60(S) | چند ثانیه اضافه بار مشخص شده در -FU1<br>68 طول بکشد. |

# FDT

به کمک FDT ها تعیین میکنیم که رله ها در چه فرکانسهایی عمل کنند.

#### FDT-1

مثال: فرض کنید فرکانس را در ۲۰ هرتز تنظیم کرده و پهنای باند فرکانسی (I/O-75) را ۱۰ هرتز قرار دادهاید. 79~I/O-76 را به دلخواه برابر عدد 1 (FDT1) تنظیم کردهاید. پس از راهاندازی موتور وقتی فرکانس به ۵ تا کمتر(پهنای فرکانسی تقسیم بر۲) از فرکانس تنظیم شده رسید، یعنی فرکانس ۱۵، رله ها عمل خواهند کرد.

#### مراحل انجام کار:

۱- فرکانس مورد نظر خود را تنظیم کنید (command frequency)

| گروه      | پارامتر | مقدار     | توضيحات               |
|-----------|---------|-----------|-----------------------|
| I/O group | 75      | 0-400(Hz) | پهنای باند فرکانس قطع |

۲-پهنای باند فرکانس قطع را در پارامتر I/O-75 تنظیم کنید.

#### ۳- نحوه عملکرد رله ۱ تا ۴ را در پارامتر 79~I/O تنظیم کنید.

| گروه      | پارامتر | مقدار | توضيحات                              |
|-----------|---------|-------|--------------------------------------|
| I/O group | 76-79   | 1     | رله با توجه به شرایط FDT1 عمل میکند. |

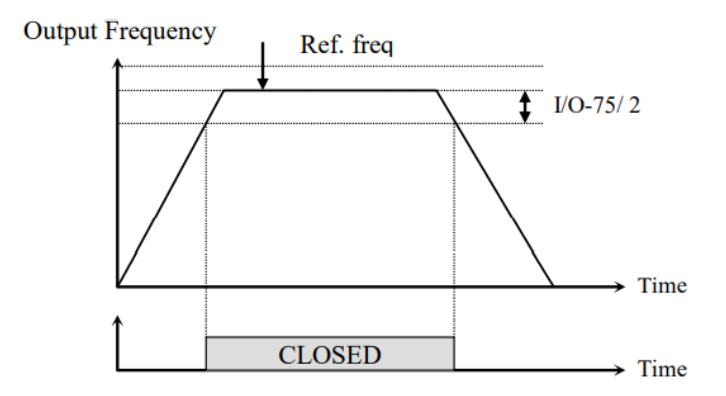
#### FDT-2

شرط فعال شدن FDT-2 این است که فرکانس دستور و فرکانس نمایان شدن رله ها باید برابر . باشند (Command frequency=FDT frequency)

**نکته**: تفاوت این پارامتر با پارامتر قبلی در این است که در مورد قبلی با افزایش فرکانس (Command frequency) نقطه عملکرد رله ها با توجه به پهنای باند تعریف شده تغییر می کرد ولی در FDT-2 با توجه به این که فرکانس دستور و فرکانس نمایان شدن خروجی ها باید برابر هم باشند با افزایش فرکانس دستور رله ها عمل نخواهند کرد.

مثال: فرض کنید فرکانس مورد نظر (Command frq) و فرکانس نمایان شدن رله و خروجی ترانزیستوری (I/O-74) را برابر ۳۰ تنظیم کردهاید. پارامتر 79~I/O-76 را برابر ۲(FDT-2) قرار دادهاید. پارامتر 75-I/O(پهنای باند فرکانسی) را نیز در ۱۰ تنظیم نمودهاید در نصف پهنای باند کمتر از فرکانس نمایان شدن خروجیها (I/O-74) 25 هرتز رله ها عمل خواهند کرد. در این حالت برخلاف حالت قبل، در صورت تغییر فرکانس راهاندازی (Command) رله ها عمل نخواهند کرد.

### مراحل انجام کار:

۱- فرکانس مورد نظر خود را تنظیم کنید (command frequency)

| گروه      | پارامتر | مقدار     | توضيحات               |
|-----------|---------|-----------|-----------------------|
| I/O group | 75      | 0-400(Hz) | پهنای باند فرکانس قطع |

۲-پهنای باند فرکانس قطع را در پارامتر I/O-75 تنظیم کنید.

۳- نحوه عملکرد رله ۱ تا ۴ را در پارامتر 79~I/O تنظیم کنید.

| گروه      | پارامتر | مقدار | توضيحات                              |
|-----------|---------|-------|--------------------------------------|
| I/O group | 76-79   | 2     | رله با توجه به شرایط FDT2 عمل میکند. |

۵- فرکانسی که بعد از آن رله عمل خواهد کرد را در پارامتر I/O-74 تنظیم کنید.

| گروه      | پارامتر | مقدار     | توضيحات                                                            |
|-----------|---------|-----------|--------------------------------------------------------------------|
| I/O group | 74      | 0-400(Hz) | رله ها قبل از این فرکانس و باتوجه به پهنای<br>باند عمل خواهند کرد. |

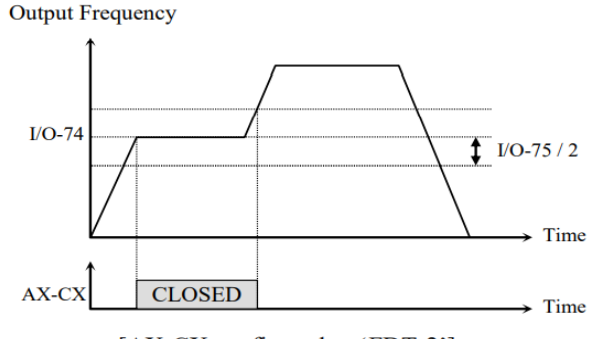

[AX-CX configured as 'FDT-2']

#### FDT-3

در این شرایط خروجی ترانزیستوری و رلهای با توجه به پهنای باند تنظیم شده (I/O-75) در نصف این مقدار قبل و بعد فرکانس نمایان شدن خروجیها(I/O-74) عمل خواهند کرد. به این صورت که اگر پهنای باند( I/O-75) برابر ۱۰ و فرکانس نمایان شدن خروجی(I/O-74) برابر ۱۰ و برابر ۳۰ مرایان شدن خروجی (I/O-74) برابر ۳۰ و مرکانس نمایان شدن خروجی (I/O-74) برابر ۳۰ و فرکانس نمایان شدن خروجی (I/O-74) برابر ۳۰ و فرکانس ۲۵ هرتز عمل کرده و در فرکانس ۳۵ هرتز عمل کرده و در فرکانس و در فرکانس در و در فرکانس و در فرکانس در و در فرکانس ۳۰ و در فرکانس ۲۵ هرتز عمل کرده و در فرکانس ۳۵ هرتز عمل کرده و در زمان کاهش فرکانس(DEC) در فرکانس ۲۵ هرتز قطع خواهند شد.

مراحل انجام کار:

۱- فرکانس مورد نظر خود را تنظیم کنید (command frequency)

۲-پهنای باند فرکانس قطع را در پارامتر I/O-75 تنظیم کنید.

| گروه      | پارامتر | مقدار     | توضيحات               |
|-----------|---------|-----------|-----------------------|
| I/O group | 75      | 0-400(Hz) | پهنای باند فرکانس قطع |

۳- نحوه عملکرد رله ۱ تا ۴ را در پارامتر 79~I/O تنظیم کنید.

| گروه      | پارامتر | مقدار | توضيحات                              |
|-----------|---------|-------|--------------------------------------|
| I/O group | 76-79   | 3     | رله با توجه به شرایطFDT-3 عمل میکند. |

۴- فرکانسی که بعد و قبل از آن رله وصل و قطع خواهند شد را در پارامتر I/O-74 تنظیم کنید.

| گروه      | پارامتر | مقدار    | توضيحات                                                                |
|-----------|---------|----------|------------------------------------------------------------------------|
| I/O group | 74      | 0-400 Hz | رله قبل و بعد از این فرکانس و با توجه به<br>پهنای باند عمل خواهند کرد. |

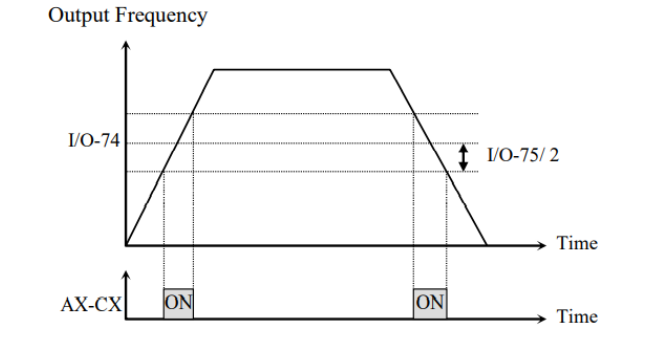

[AX-CX configured as 'FDT-3']

#### FDT-4

در این شرایط خروجی ترانزیستوری ورلهای به هنگام افزایش فرکانس(ACC) در فرکانس نمایان شدن خروجیها(I/O-74) وصل شده و عمل خواهد کرد و در زمان کاهش فرکانس (DEC) در نصف پهنای باند فرکانسی کمتر از فرکانس (I/O-75) قطع خواهند شد. به عنوان مثال اگر (I/O-74) برابر ۳۰ باشد و پهنای باند برابر ۱۰ باشد، رله ها به هنگام افزایش فرکانس(ACC) در فرکانس ۳۰ عمل کرده و در زمان کاهش فرکانس(DEC) در فرکانس ۲۵ قطع خواهند شد.

مراحل انجام کار:

۱- فرکانس مورد نظر خود را تنظیم کنید (command frequency) ۲-پهنای باند فرکانس قطع را در پارامتر I/O-75 تنظیم کنید. شرکت مهندسی راستان rastankala.com

| گروه      | پارامتر | مقدار     | توضيحات               |
|-----------|---------|-----------|-----------------------|
| I/O group | 75      | 0-400(Hz) | پهنای باند فرکانس قطع |

۳- نحوه عملکرد رله ۱ تا ۴ را در پارامتر 79~I/O تنظیم کنید.

| گروه      | پارامتر | مقدار | توضيحات                             |
|-----------|---------|-------|-------------------------------------|
| I/O group | 76-79   | 4     | رله با توجه به شرایط FDT4 عمل میکند |

۴- فرکانسی که در آن رله وصل و قطع خواهند شد را در پارامتر I/O-74 تنظیم کنید.

| گروه      | پارامتر | مقدار    | توضيحات                                                     |
|-----------|---------|----------|-------------------------------------------------------------|
| I/O group | 74      | 0-400 Hz | رله در این فرکانس و با توجه به پهنای باند عمل<br>خواهند کرد |

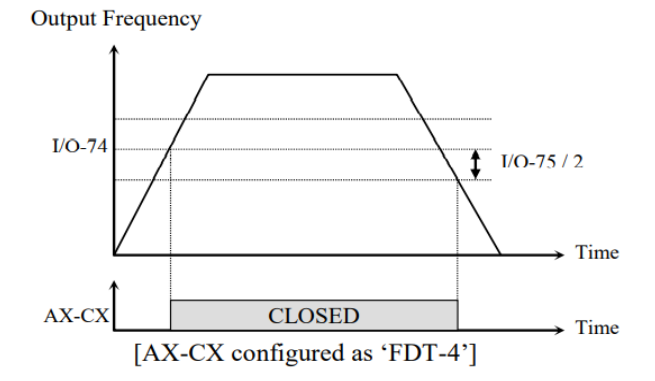

### FDT-5

دراین شرایط به محض راهاندازی موتور خروجیها عمل کرده و تا رسیدن به فرکانس (I/O-74) وصل میباشند. از این فرکانس به بعد خروجیها قطع میشوند، و در زمان کاهش فرکانس (DEC) در نصف پهنای باند (I/O-75) کمتر از فرکانس نمایان شدن خروجیها (I/O-74) دوباره وصل خواهند شد. برای مثال اگر فرکانس نمایان شدن خروجیها (I/O-74) دوباره وصل خواهند شد. برای مثال اگر فرکانس زمایان شدن خروجیها (I/O-74) دوباره وصل خواهند شد. برای مثال اگر فرکانس نمایان شدن خروجیها (I/O-74) دوباره وصل خواهند شد. برای مثال اگر فرکانس نمایان شدن خروجیها (I/O-74) دوباره وصل خواهند شد. برای مثال اگر فرکانس نمایان شدن خروجیها (I/O-74) دوباره وصل خواهند شد. برای مثال اگر فرکانس تا فرکانس ۳۰ هرتز را ه ها عمل خواهند کرد, بعد از آن را ه قطع شده و در زمان کاهش فرکانس به محض رسیدن به فرکانس ۲۵ هرتز عمل خواهند کرد.

مراحل انجام کار:

۱- فرکانس مورد نظر خود را تنظیم کنید (command frequency)

۲-پهنای باند فرکانس قطع را در پارامتر I/O-75 تنظیم کنید.

| گروه      | پارامتر | مقدار     | توضيحات               |
|-----------|---------|-----------|-----------------------|
| I/O Group | 75      | 0-400(Hz) | پهنای باند فرکانس قطع |

۳- نحوه عملکرد رله ۱ تا ۴ را در پارامتر 79~I/O تنظیم کنید.

| گروه      | پارامتر | مقدار | توضيحات                          |
|-----------|---------|-------|----------------------------------|
| I/O Group | 76-79   | 5     | با توجه به شرایط FDT-5 عمل میکند |

۴- فرکانسی که در آن رله ها قطع و وصل خواهند شد را در پارامتر I/O-74 تنظیم کنید.

| گروه      | پارامتر | مقدار    | توضيحات                                                     |
|-----------|---------|----------|-------------------------------------------------------------|
| I/O Group | 74      | 0-400 Hz | رله در این فرکانس و با توجه به پهنای باند عمل<br>خواهند کرد |

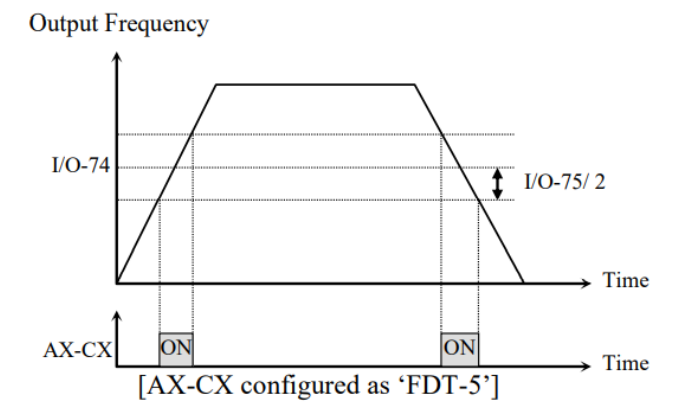

# **Automatic Restart**

از این قابلیت برای جلوگیری از قطع شدن سیستم در عملکرد محافظ اینورتر، در صورت وجود نویز و غیره استفاده میشود.

مراحل انجام کار:

۱- پارامتر FU2-24=1 قرار دهید.

| گروه      | پارامتر | مقدار | توضيحات                       |
|-----------|---------|-------|-------------------------------|
| FU2 group | 24      | 1     | Automatic Restart فعال میشود. |

FU2-25 تعداد دفعاتی که اینورتر اجازه دارد عمل ری استارت انجام دهد را در پارامتر FU2-25 تنظیم کنید.

| گروه      | پارامتر | مقدار | توضيحات                                |
|-----------|---------|-------|----------------------------------------|
| FU2 group | 25      | 0-10  | تا ده مرتبه این عمل می تواند تکرار شود |

۳- زمان تاخیر برای هر بار ری استارت شدن را در پارامتر FU2-26 تنظیم کنید.

| گروه      | پارامتر | مقدار   | توضيحات                       |
|-----------|---------|---------|-------------------------------|
| FU2 group | 26      | 0-60(s) | Automatic Restart فعال میشود. |

# **Analog Hold**

با استفاده از این قابلیت، در ورودیهای آنالوگ میتوانیم فرکانس کاری را ثابت نگه داریم.

پارامتر I/O-20~27=18 قرار دهید.

| گروه      | پارامتر | مقدار | توضيحات                                                        |
|-----------|---------|-------|----------------------------------------------------------------|
| I/O group | 20-27   | 18    | با فعال شدن یکی از ورودیهای دیجیتال<br>Analog Hold اعمال میشود |

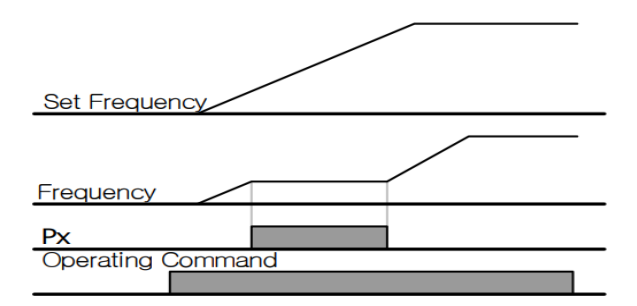

# تنظیم ACC/DEC با استفاده از تغییر فرکانس

می توانید بین دو مجموعه مختلف از زمان های Acc/Dec (شیب Acc/Dec) سوئیچ کنید.

مراحل انجام کار:

۱- زمان اول ACC/DEC را در پارامترهای زیر تنظیم کنید.

| گروه      | پارامتر | مقدار  | توضيحات         |
|-----------|---------|--------|-----------------|
| I/O group | 50      | 0-6000 | زمان افزایش اول |
|           | 51      |        | زمان كاهش اول   |

۲- فرکانسی که در آن ACC/DEC تغییر مییابد را در پارامتر FU1-72 تنظیم کنید.

| گروه      | پارامتر | مقدار   | توضيحات |
|-----------|---------|---------|---------|
| FU1 group | 72      | 0-FU-30 |         |

شرکت مهندسی راستان rastankala.com

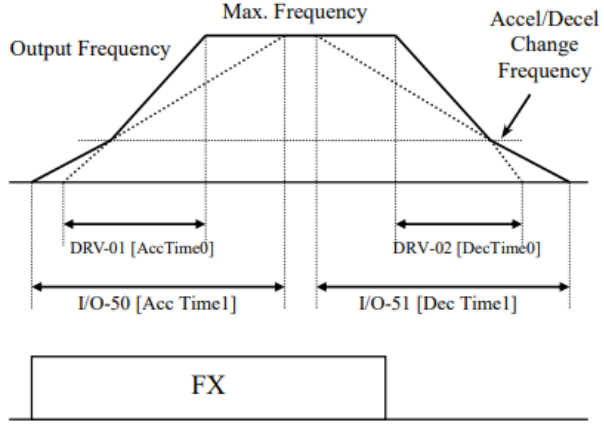

[Accel/Decel Change Operation]

# عملكرد Pre-heating

این عملکرد از جریان برای گرم کردن موتور یا پمپ استفاده میکند تا از انجماد موتور یا پمپ در زمانی که در حال کار نیستند جلوگیری کند.

### مراحل انجام کار:

### ۱- قابلیت مورد نظر را در پارامتر زیر فعال کنید.

| گروه      | پارامتر | مقدار | توضيحات            |
|-----------|---------|-------|--------------------|
| FU1 group | 10      | 1     | فعال سازی Pre-heat |

۲- جریان مورد نیاز برای گرمای اولیه را با توجه به مقدار جریان نامی برحسب درصد تنظیم کنید.

| گروه      | پارامتر | مقدار   | توضيحات                   |
|-----------|---------|---------|---------------------------|
| FU1 group | 11      | 1-50(%) | درصدي از جريان نامي موتور |

۳- مقدار جریان را برحسب درصد برای گرمای اولیه در زمان ۱۰ثانیه، در پارامتر FU1-12 کنید.

| گروه      | پارامتر | مقدار    | توضيحات |
|-----------|---------|----------|---------|
| FU1 group | 12      | 1-100(%) |         |

۴- برای عملکرد ورودی دیجیتال جهت گرمای اولیه پارامتر 27~I/O را برابر ۱۴ تنظیم کنید.

| گروه      | پارامتر | مقدار | توضيحات                                                       |
|-----------|---------|-------|---------------------------------------------------------------|
| I/O group | 20-27   | 14    | با وصل شدن یکی از ورودیهای دیجیتال، این<br>قابلیت فعال میشود. |

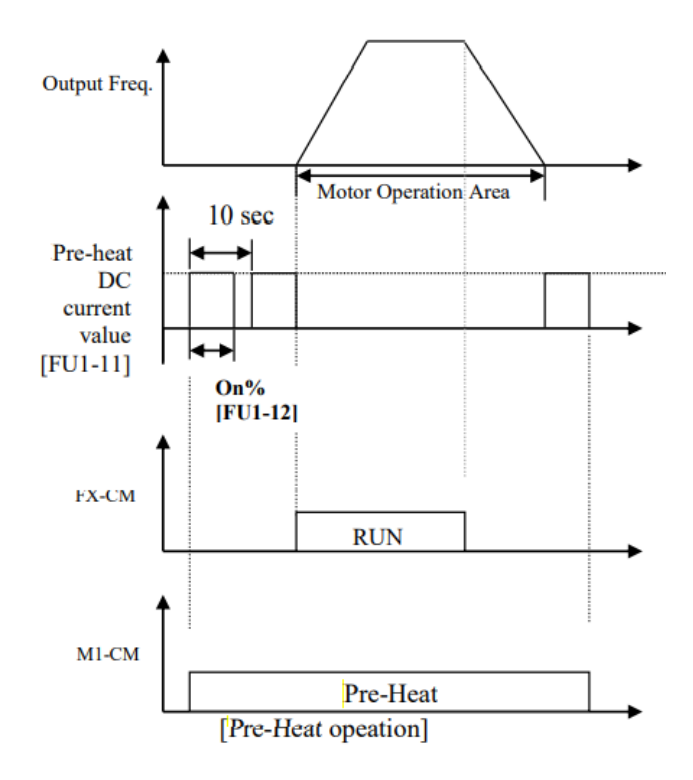

تغيير واحدهاى نمايش

| گروه       | پارامتر | مقدار | توضيحات          |
|------------|---------|-------|------------------|
| DDV        | 10      | 0     | نمایش فرکانس     |
| DK v group | 10      | 1     | نمایش سرعت (RPM) |

مى توانيد واحدهاى مورد استفاده براى نمايش سرعت عملياتي اينورتر را تغيير دهيد.